#### 新北市首頁系統 操控原力進化 (CentOS)

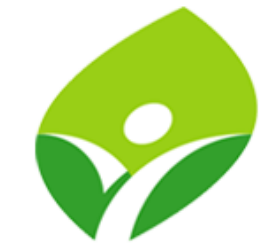

新北市政府教育局 教育研究及資訊發展科 林璟豐 80723456 # 516

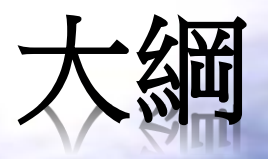

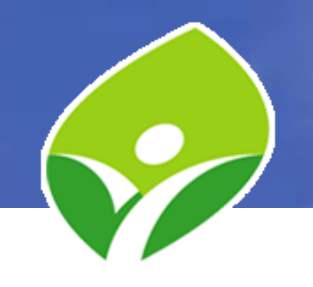

- CentOS 安裝
- 網路管理
- SSH 管理
- 忘記 root 密碼
- DNS Server 管理

- 紀錄管理
- 網頁伺服器管理
- Let's Encrypt 憑證申請
- Bash Script 實作
- 備份管理
- 擴充硬碟

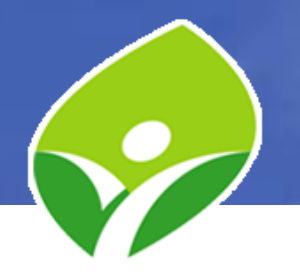

#### CentOS 7 安裝

| Troubleshooting       >         Press Tab for full configuration options on menu items. | CentOS 7<br>Install CentOS 7<br>Test this media & install CentOS 7 |                | <ul> <li>Press the Control key to begin the installation process.</li> <li>COK   Started Show Plymouth Boot Screen.</li> <li>COK   Reached target Paths.</li> <li>COK   Reached target Basic System.</li> <li>B 5105981 sd 2:0:0:0: Isdal Assuming drive cache: write through</li> <li>COK   Started Show Plymouth Boot Screen.</li> <li>COK   Started Show Plymouth Boot Screen.</li> <li>COK   Started Show Plymouth Boot Screen.</li> <li>COK   Started Show Plymouth Boot Screen.</li> <li>COK   Reached target Paths.</li> <li>COK   Reached target Paths.</li> <li>COK   Reached target Paths.</li> <li>COK   Reached target Pasic System.</li> <li>COK   Reached target Basic System.</li> <li>COK   Reached target Basic System.</li> <li>COK   Reached target Basic System.</li> <li>COK   Created slice system-checkisomd5.slice.</li> <li>Starting Media check on /dev/sr0</li> <li>/dev/sr0: 47d6f1bdfe9ab61a3h7a9a7227639841</li> <li>Fragment suns: cc495d9e136c81ead92f382ef2f9d59118269d277a5cd55b91f6368991c1</li> <li>Fragment count: 20</li> <li>Press [Ess] to abort check.</li> </ul> |
|-----------------------------------------------------------------------------------------|--------------------------------------------------------------------|----------------|----------------------------------------------------------------------------------------------------|
| Press Tab for full configuration options on menu items.                                 | Troubleshoot ing                                                   | >              |                                                                                                    |
|                                                                                         | Press Tab for full configuration options                           | on menu items. |                                                                                                    |

Automatic boot in 53 seconds...

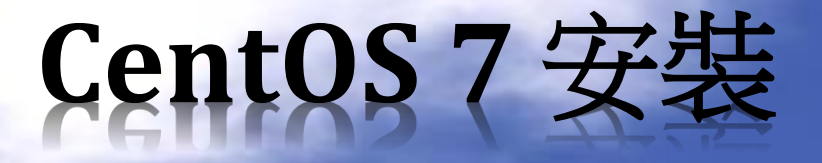

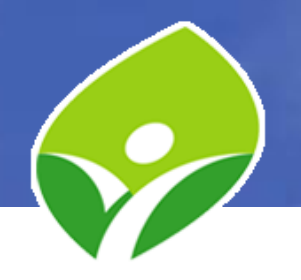

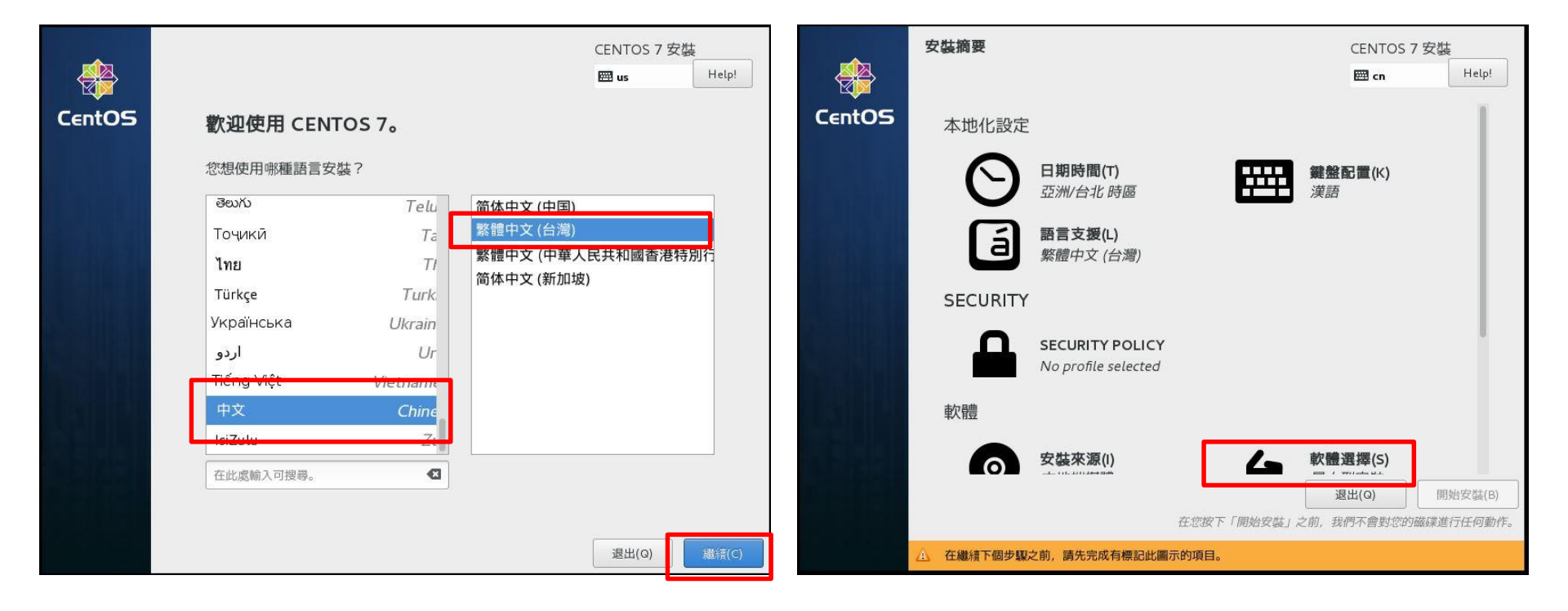

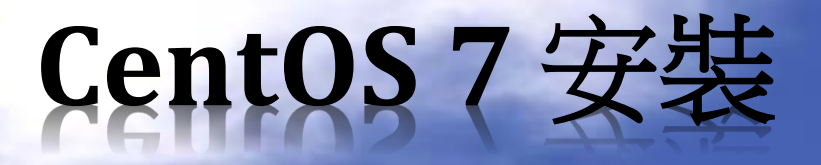

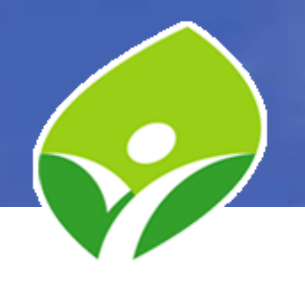

| <b>款職滚環</b>                                                                                  | CENTOS 7 安裝                                                                               |        | 安裝摘要 |                                      |            | CENTOS 7 ≸                    | ₹裝                  |
|----------------------------------------------------------------------------------------------|-------------------------------------------------------------------------------------------|--------|------|--------------------------------------|------------|-------------------------------|---------------------|
| 完成(D)                                                                                        | m 求助!                                                                                     |        |      |                                      |            | 🖽 cn                          | Help!               |
| 基礎環境                                                                                         | 所選環境的附加元件                                                                                 | CentOS | 0    |                                      |            |                               |                     |
| ● 最小型安装<br>基本功能。                                                                             | 備份客戶端<br>用來連至備份伺服器並進行備份的客戶端工具。                                                            |        |      | No profile selected                  |            |                               |                     |
| <ul> <li>運算節點</li> <li>用來進行運算和處理的安裝程序。</li> <li>基礎範疇伺服器</li> </ul>                           | 除鎖工具<br>用來為執行不正常的應用程式除銷並為效能問題進行診斷<br>的工具。                                                 |        | 軟體   |                                      |            |                               |                     |
| ■ 無來果作時內做留<br>用來操作網路基礎架構服務的伺服器。<br>● <b>檔案和別印伺服器</b><br>企業用檔案、列印以及儲存伺服器。                     | ■ <b>目錄客戶端</b><br>用來整合入一個由目錄服務所管理的網路的客戶端。<br>■ <b>客座代理程式</b><br>在 burgenicer 下執行時所使用的代理程式 |        | 0    | <b>安裝來源(I)</b><br>本地端媒體              | 6          | <b>軟體選擇(S)</b><br>含有 GUI 的伺服器 |                     |
| ● 基本網站伺服器<br>用來服務詳態和動態網際網路內容的伺服器。                                                            | 一 研究的 1 年初日時7月12日13月13日14日14日。<br>一 硬體監控程式工具<br>用來監控伺服器硬體的一組工具。                           |        | 系統   |                                      | _          |                               |                     |
| 最小型的虚聚化主機。<br>合有 GUI 的伺服器<br>用來透過 GUI 執行網路基礎架構服務的伺服器。                                        | Java 平台<br>CentOS Linux Server 和 Desktop Platforms 的 Java 支援。                             |        | 9    | <b>安裝目的地(</b> D)<br><i>已選擇自動磁碟分割</i> | Q          | KDUMP<br>已啟用 Kdump            |                     |
| GNOME 桌面環境<br>GNOME 是個容易上手且容易使用的桌面環境。                                                        | ▶ 大型檔案系統效能<br>大型系統的效能支援工具。 ● 自載平衡器                                                        |        |      | 網路與主機名稱(N)                           | J          |                               |                     |
| KDE Plasma Workspaces 是個高度可配置的圖形使用者介<br>面, 它包含了控制面板、桌面環境、系統圖示和桌面應用<br>程式、以及許多功能強大的 KDE 應用程式。 | <ul> <li>網路流量的負載平衡支援。</li> <li>MariaDB 資料庫客戶端</li> <li>MariaDB 201 資料庫客戶端</li> </ul>      |        | ~    | 木建稼                                  |            |                               | BB46(2)#±(D)        |
| 用來進行開發和建立的工作站<br>田來進行開發和建立的工作站                                                               | 新路檔案系統客戶端     遠玄延河浦天細院健友社選                                                                |        |      | ŕ.                                   | 王您按下「開始安裝」 | 这出(Q)<br>之前,我們不會對您的磁G         | 開始女装(B)<br>業進行任何動作。 |

在繼續下個步驟之前,請先完成有標記此圖示的項目。

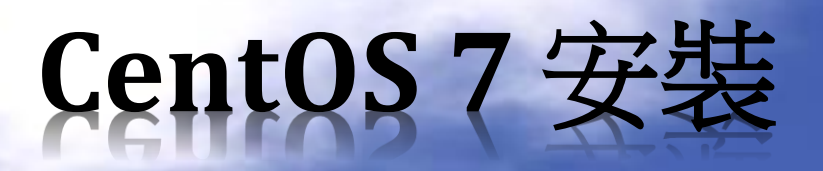

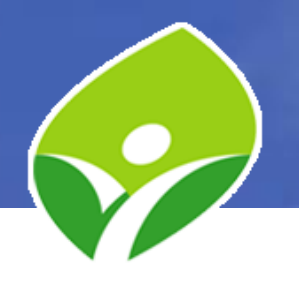

| 安裝目的地                                                                 | CENTOS 7 安裝                     | 手動處理分割                                                                                                    | CENTOS 7 安裝                               |
|-----------------------------------------------------------------------|---------------------------------|----------------------------------------------------------------------------------------------------|-------------------------------------------|
| 完成(D)                                                                 | 🖽 cn Help!                      | 元成(D)                                                                                                    | 🖽 cn Help!                                |
| <b>裝置選擇</b><br>請選取您想要安裝的目標裝置。直到您按下主選單的「開始安裝」<br>本機標準磁碟                | 安鈕為止,我們都不會碰觸它們。                 | <ul> <li>         ★ 新的 CentOS 7 安装         您尚未為您的 CentOS 7 安装建立任何掛載點。您可以         ・         請點按這裡讓系統自動建立(C)。     </li> </ul> |                                           |
| 20 GiB                                                                |                                 | <ul> <li>點按  +」 鈕方建立新的掛載點。</li> <li>新的掛載點將使用以下磁碟分割格式:</li> </ul>                                                            |                                           |
| sda / 20 GiB 可用                                                       |                                 |                                                                                                    |                                           |
| 特殊磁碟與網路磁碟                                                             | 我們不會更動到留在此處未選取的磁碟。              |                                                                                                    | 當您為您的 CentOS 7 安裝建立掛載點時,您可在此處檢視其詳細資<br>料。 |
| □<br>加入磁碟(A)                                                          |                                 |                                                                                                    |                                           |
|                                                                       | 我們不會更動到留在此處未選取的磁碟。              |                                                                                                    |                                           |
| 具と儲仔選場<br>分割硬碟<br>自動配置磁碟分割(u)。 ● 譲我自行配置磁碟分割(l)。<br>□ 我想要報作類外的可能空間(m). |                                 | 可用空間     所有空間       20 GiB     20 GiB                                                                                       |                                           |
| 完整磁碟摘要與開機載入器(F)                                                       | 已選取 1 顆磁碟; 20 GiB 容量; 20 GiB 可用 | 已選擇 1 個儲存裝置(S)                                                                                                    | 全部重設(R)                                   |

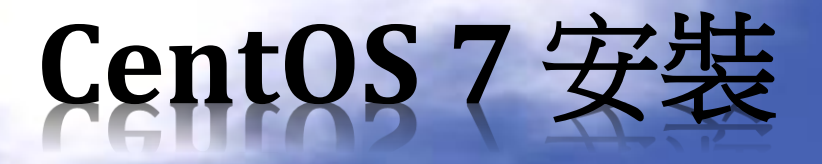

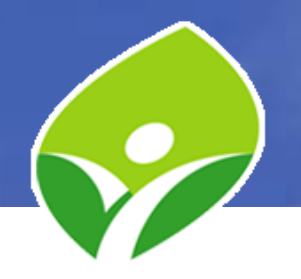

| ᆕᄟᄚᅋᇧᇥ<br>ᆕᇖᇩᆇᇧᆘ            |                                                                    | CENTOS 7 安裝                       |
|-----------------------------|--------------------------------------------------------------------|-----------------------------------|
| 完成(D)                       |                                                                    | E cn Help!                        |
| ▼ 新的 CentOS 7 安裝            | sdal                                                               |                                   |
| 大統<br>/boot 500 M           | liB > 掛載點(P):                                                      | 裝置:                               |
| sdal<br>/ 17.47             | 7 GiB 需要容量(D):                                                     | VMware, VMware Virtual S<br>(sda) |
| swap 2048                   | 500 MiB                                                            | 修改(M)                             |
|                             | <b>裝置類型(T):</b><br>標準分割區 ▼ □ 加密(E)<br>檔案系統(Y):<br>xfs ▼ ▼ 重新格式化(0) |                                   |
| + - C                       | 標籤(L):                                                             | 名稱(N):<br>                        |
| 可用空間<br>992.5 KiB<br>20 GiB |                                                                    | 合照美品(0)                           |
| 口进择 1 间插仔装直(5)              |                                                                    | 王部重設(R)                           |

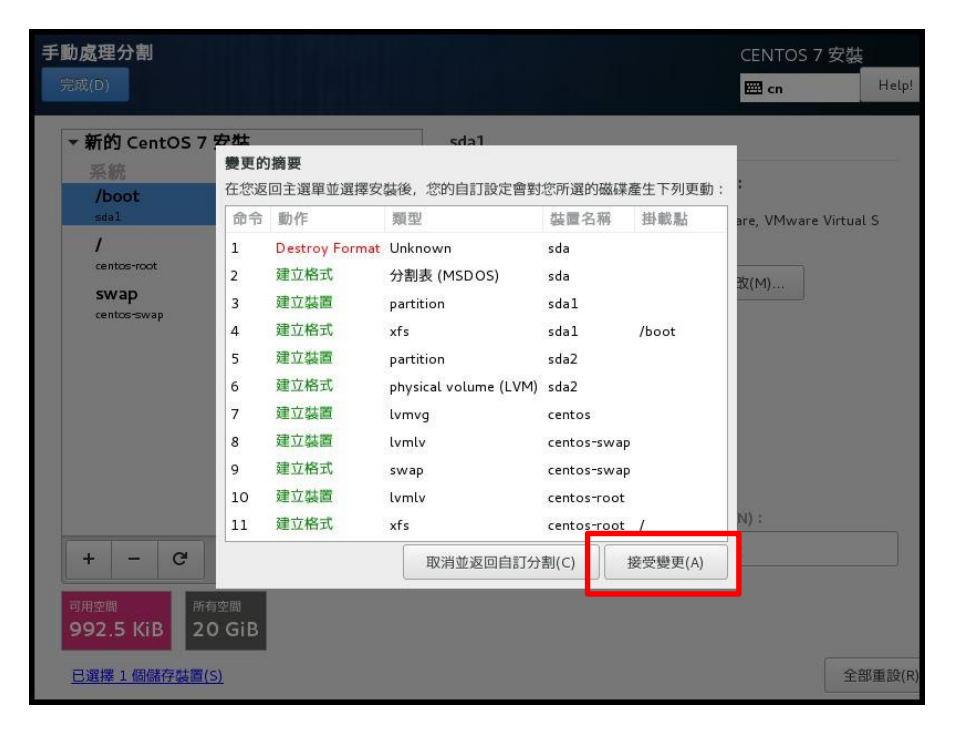

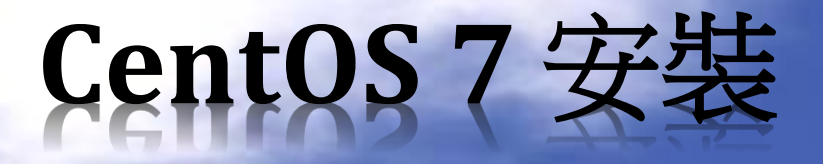

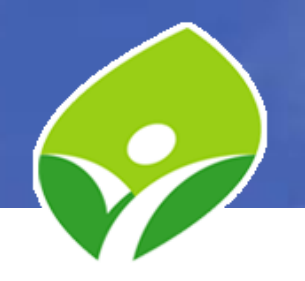

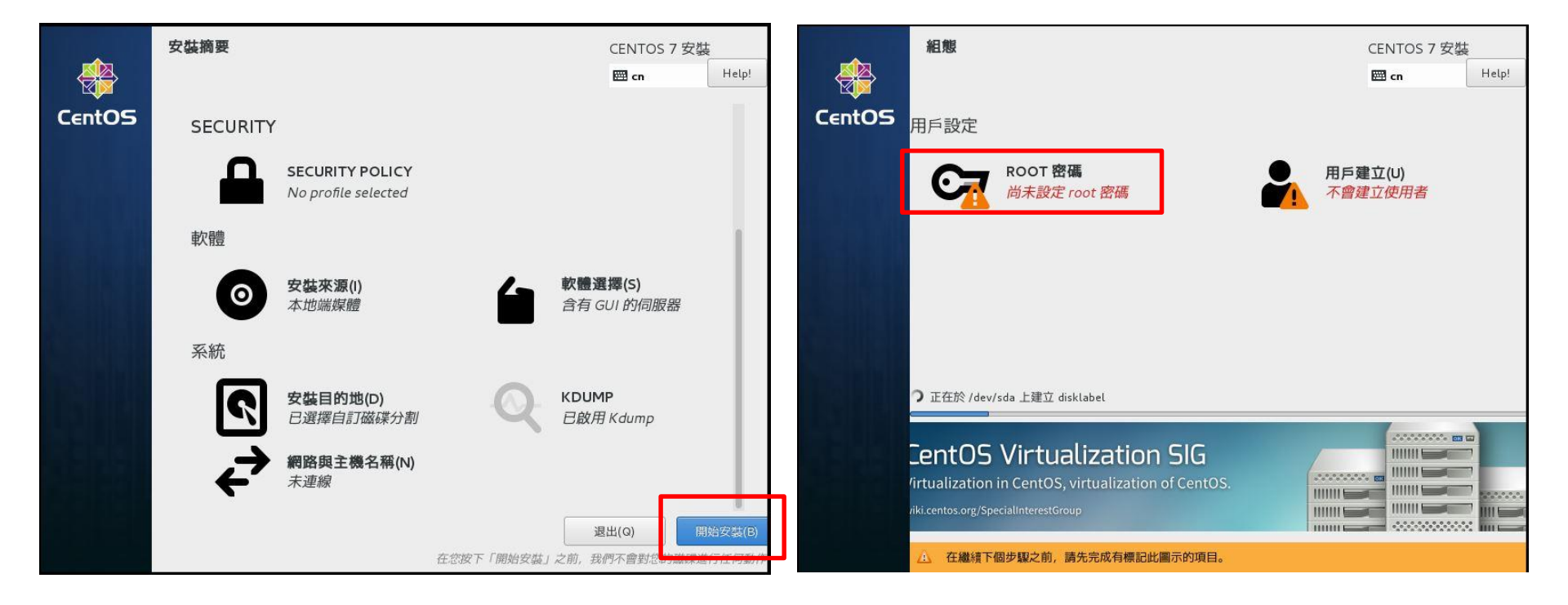

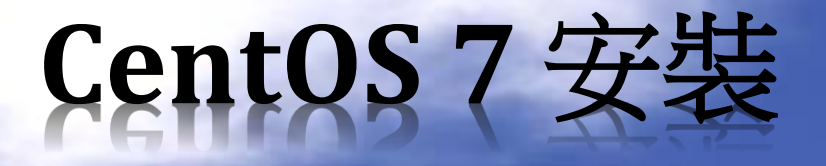

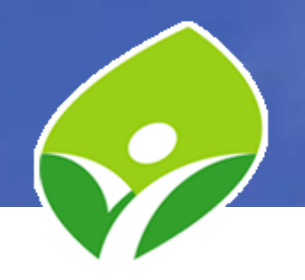

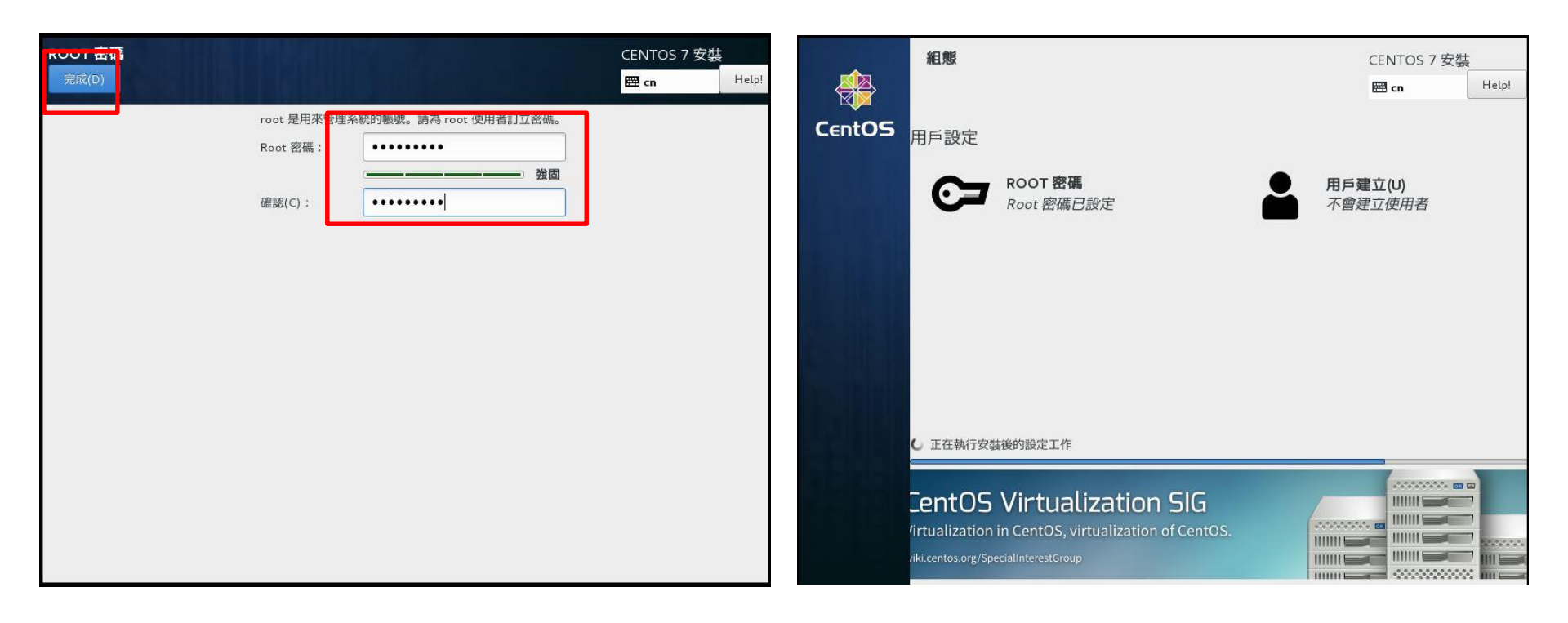

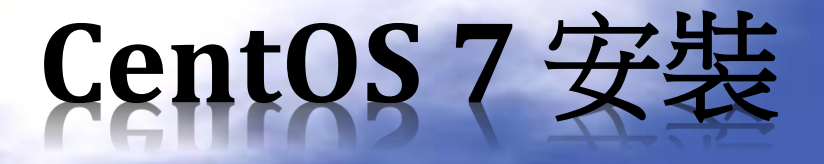

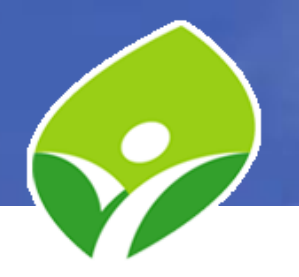

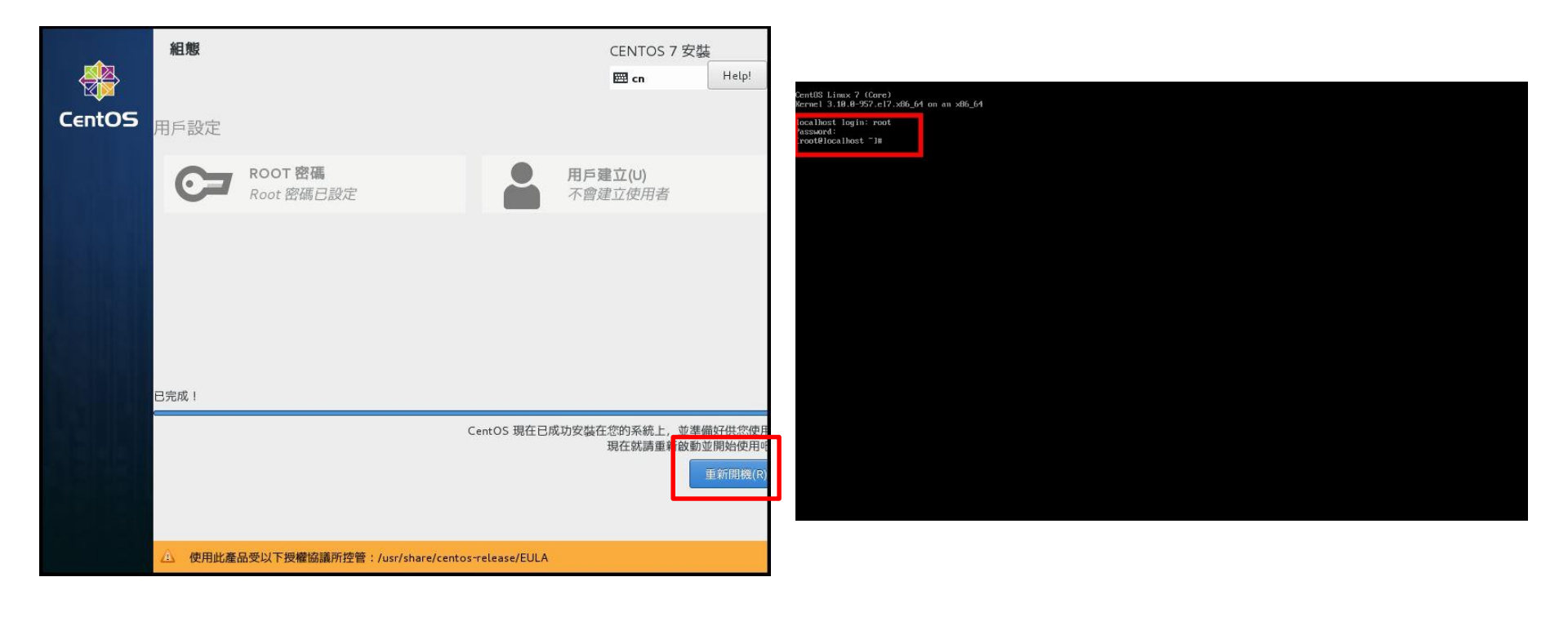

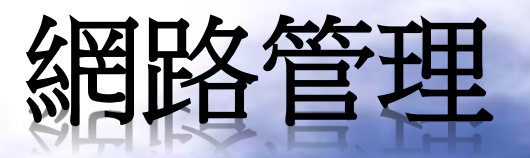

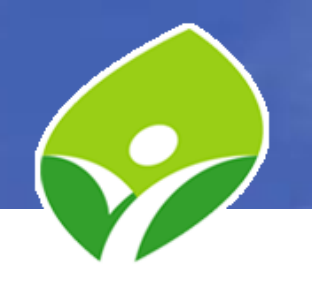

- 查詢 IP 位址:
  - -#ip address (或#ifconfig)
- 查詢連線狀態:
   # nmcli connection show
- 查看連線設定檔:
   # nmcli con show ens33
- 停用連線設定檔:
  - # nmcli con down ens33

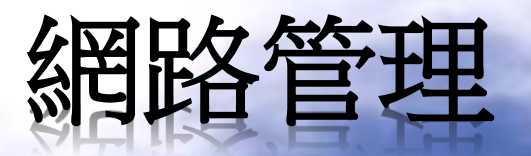

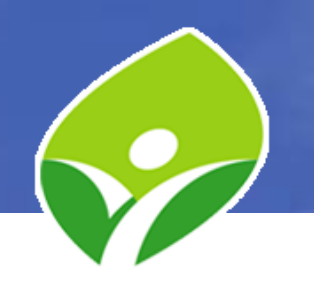

- ip 指令:
  - # ip addr show ens33 (顯示該裝置的IP資訊)
  - # ip -s -h link show ens33 (顯示該裝置的統計)
  - # ip route (顯示路由表)
- 建立連線設定檔:
  - # nmcli con add con-name "static" type ethernet ifname ens33 autoconnect yes ipv4.addresses 163.20.174.xxx/24 ipv4.gateway 163.20.174.254 ipv4.method manual ipv4.dns 203.72.153.153 +ipv4.dns 203.72.153.154 ipv6.addresses 2001:288:228F:5::xxx/64 ipv6.gateway 2001:288:228F:5::FF ipv6.method manual ipv6.dns 2001:288:2200:121::153 +ipv6.dns 2001:288:2200:121::154

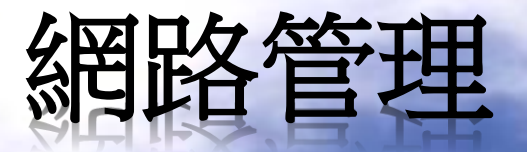

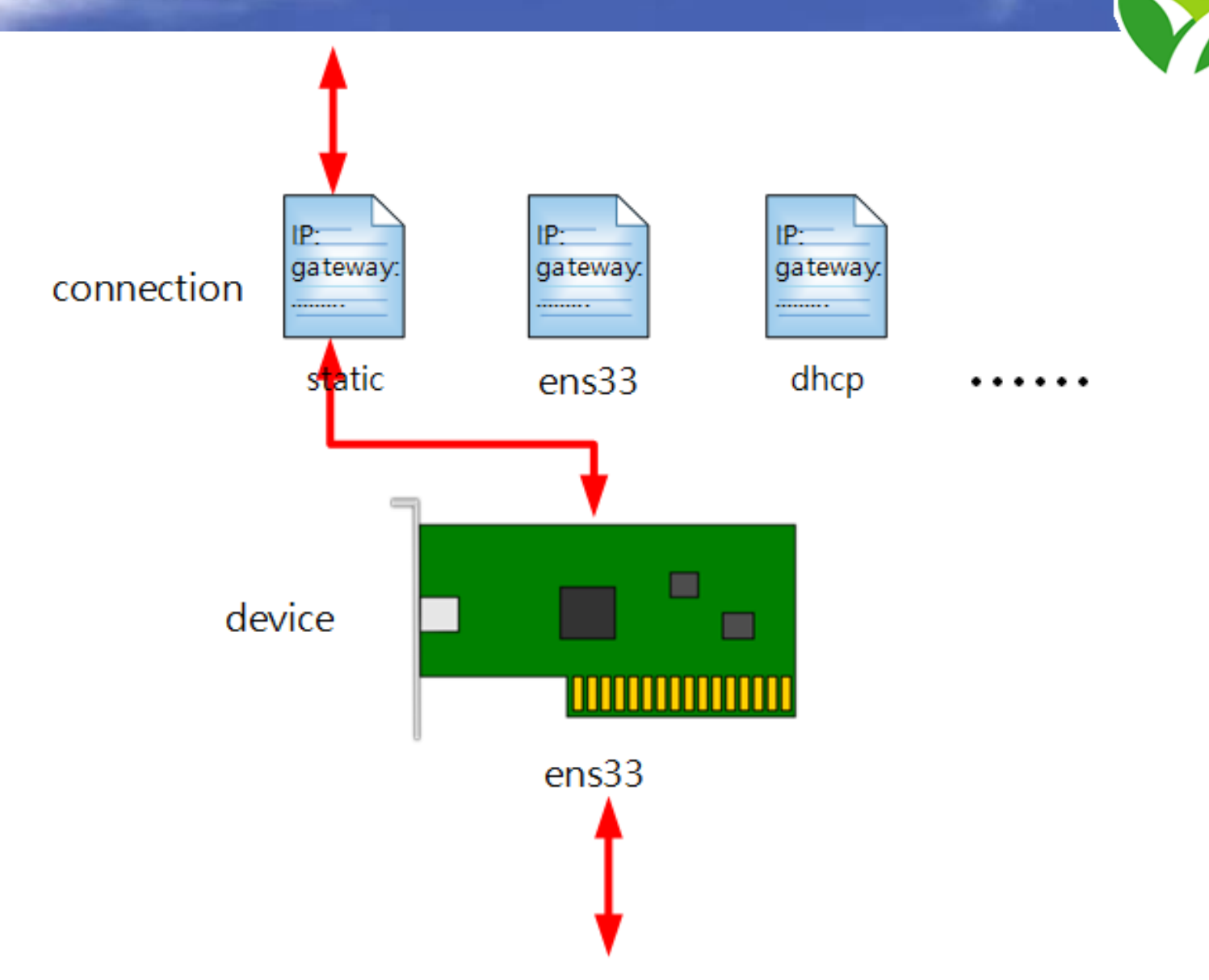

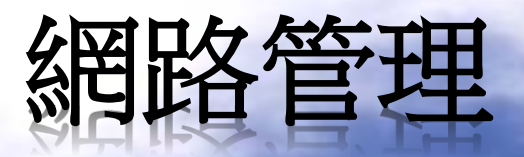

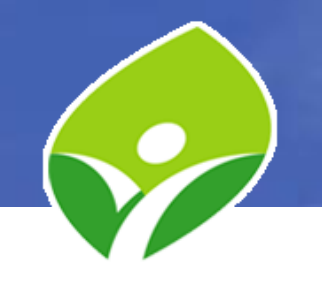

- 測試網路連通:
  - # ping -c4 IP位址 (加選項 -6 即可 ping IPv6)
  - # ping 8.8.8.8
  - # ping -6 2001:4860:4860::8888
  - # ping -c4 網址(FQDN) (順便測 DNS 解析)
  - # ping www.hinet.net
  - # ping -6 www.hinet.net
- 查詢 DNS 設定:
  - # cat /etc/resolv.conf
- 查詢 hosts 紀錄:
  - # cat /etc/hosts

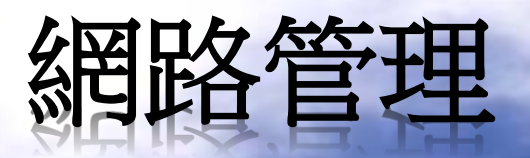

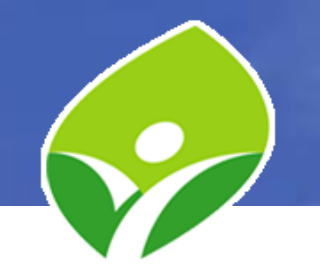

- 查詢 hosts 紀錄:
  - # cat /etc/hosts
- 名稱解析順序:
  - Local Cache --> Local Hosts --> DNS
- DNS 解析測試:
  - # nslookup www.google.com
  - # nslookup -q=a www.google.com
  - # nslookup -q=aaaa www.google.com
  - # nslookup -q=ns dfsh.ntpc.edu.tw
  - # host www.hinet.net

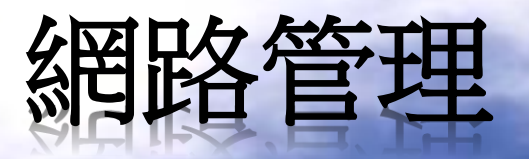

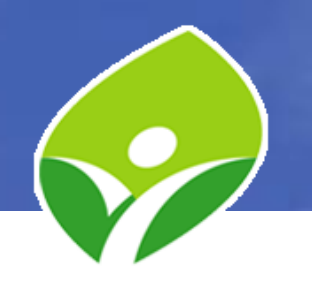

- 路由測試:
  - **# traceroute -n** 168.95.1.1
  - # traceroute -n www.google.com
- 查詢主機名稱:
  - # hostname
- 設定主機名稱:
  - # hostnamectl set-hostname centosNUM (NUM 為 IP 位址末碼)
- 查詢主機相關資訊:
  - # hostnamectl status

#### SSH 管理

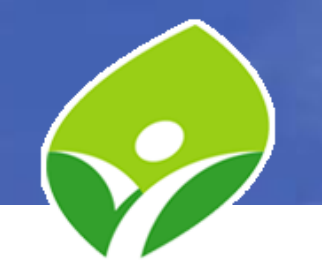

- 查看 SSHD 服務是否啟用:
  - # systemctl status sshd.service
- 查看防火牆是否允許 SSH (port 22) 通過:
  - # firewall-cmd --list-all
- CentOS 使用 SSH 連線
  - # ssh USERNAME@HOSTNAME "Command"
  - # ssh root@localhost
  - # ssh root@localhost "ls -l /tmp"
  - # ssh root@163.20.174.xxx
- PuTTY
  - https://www.putty.org/
- xShell
  - https://www.netsarang.com/en/xshell/
- 編輯使用環境:
  - # vi /root/.bashrc

alias vi='vim'

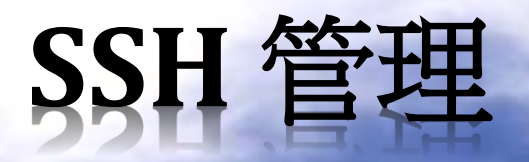

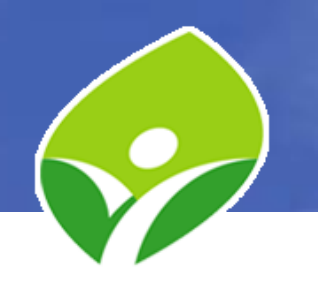

- 檢視目前登入系統的帳號:
   -#who
- 檢視目前登入帳號及正在做什麼:
- 查詢帳號最後一次登入的訊息:
  - # lastlog
- 查詢目前及過去登入的帳號訊息:

– # last

查詢過去失敗的登入記錄:
 -#lastb

#### SSH 管理

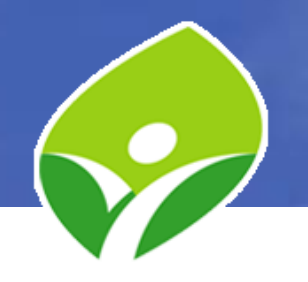

- 編輯 SSH 伺服器設定檔:
  - # vi /etc/ssh/sshd\_config
     PermitRootLogin yes (是否允許root登入)
     PasswordAuthentication yes (是否允許密碼方式登入)
     MaxAuthTries 6 (最多錯誤密碼次數)
     PubkeyAuthentication yes (是否允許Public key)
     UseDNS no (是否使用dns反查)
- 重新載入 SSHD:
  - # systemctl reload sshd
- 重新啟動 SSHD:
  - #systemctl restart sshd

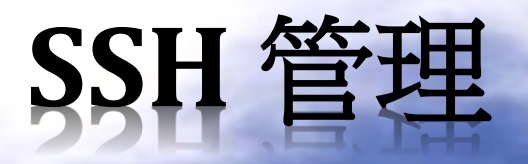

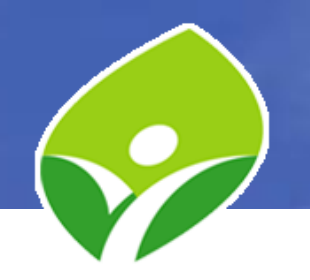

- 對稱式加密
  - 加密解密使用同一把金鑰
- 非對稱式加密 產生公鑰(Public Key)及私鑰(Private Key),利用其 中一把金鑰加密,只能用另一把金鑰解密 A公鑰 A私鑰 加解密 加解密 明文 明文 傳送 密文

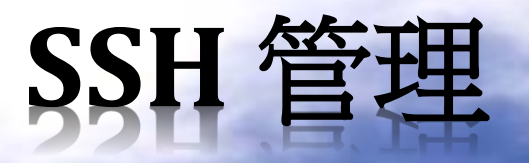

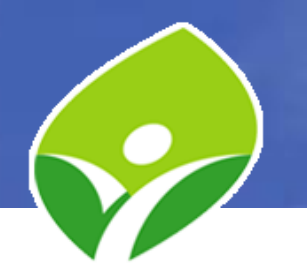

• SSH Key-Based Authentication

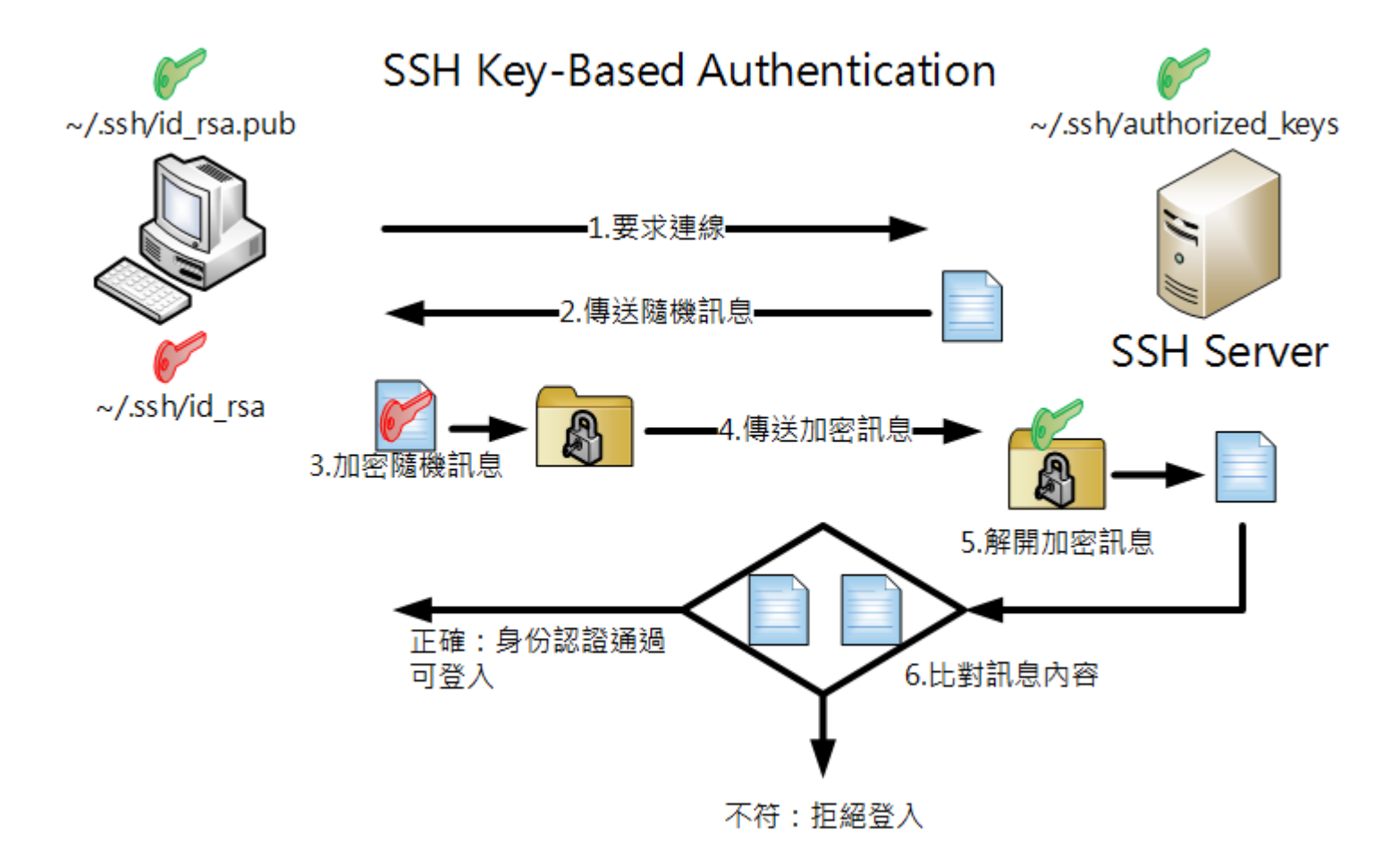

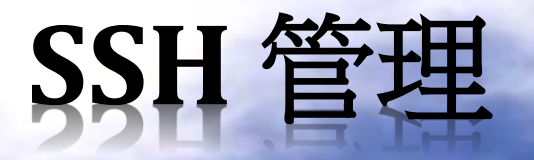

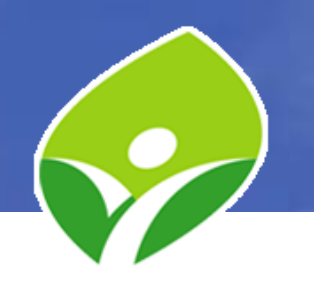

- 金鑰認證方式登入:
  - -#ssh-keygen (產生公鑰及私鑰)
  - -#ls-l~/.ssh (檢視生成的公私鑰)
  - -#ssh-copy-id root@localhost (上傳公鑰)
  - -#ssh root@localhost (免密碼直接登入)
- 檢視已上傳公鑰:
  - # cat ~/.ssh/authorized\_keys
- 金鑰方式登入其他主機:
  - # ssh-copy-id root@163.20.174.xxx

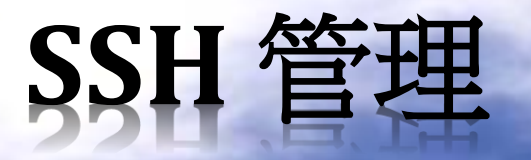

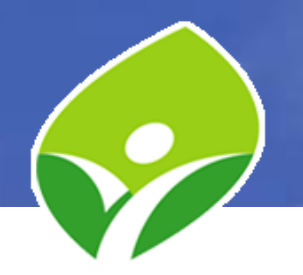

#### • puttygen 產生金鑰:

#### -開啟 puttygen.exe

| Full i Rey denerator                                                                                                    | ? ×                                                      |
|----------------------------------------------------------------------------------------------------|----------------------------------------------------------|
| e Key Conversions Help                                                                                                    |                                                          |
| Key                                                                                                    |                                                          |
| No key.                                                                                                    |                                                          |
|                                                                                                    |                                                          |
|                                                                                                    |                                                          |
|                                                                                                    |                                                          |
|                                                                                                    |                                                          |
|                                                                                                    |                                                          |
|                                                                                                    |                                                          |
|                                                                                                    |                                                          |
|                                                                                                    |                                                          |
| Actions                                                                                                    |                                                          |
| Actions<br>Generate a public/private key pair                                                                                                    | Generate                                                 |
| Actions<br>Generate a public/private key pair<br>Load an existing private key file                                                                                  | Generate                                                 |
| Actions<br>Generate a public/private key pair<br>Load an existing private key file<br>Save the generated key Save public key                                        | Generate<br>Load<br>Save private key                     |
| Actions<br>Generate a public/private key pair<br>Load an existing private key file<br>Save the generated key Save public key<br>Parameters                          | Generate<br>Load<br>Save private key                     |
| Actions Generate a public/private key pair Load an existing private key file Save the generated key Parameters Type of key to generate: © RSA ○ DSA ○ ECDSA ○ ECDSA | Generate<br>Load<br>Save private key<br>19 O SSH-1 (RSA) |

點 Generate

| Pully Key Generator                                                                                                    | ? >                                                   |
|----------------------------------------------------------------------------------------------------|-------------------------------------------------------|
| e Key Conversions Help                                                                                                    |                                                       |
| Key                                                                                                    |                                                       |
| Please generate some randomness by moving the mouse over the blar                                                                                                    | nk <mark>are</mark> a.                                |
|                                                                                                    |                                                       |
| ~                                                                                                    |                                                       |
|                                                                                                    |                                                       |
|                                                                                                    |                                                       |
|                                                                                                    |                                                       |
|                                                                                                    |                                                       |
|                                                                                                    |                                                       |
|                                                                                                    | $\square$                                             |
|                                                                                                    |                                                       |
| Actions                                                                                                    | $\Box$                                                |
| Actions<br>Generate a public/private key pair                                                                                                    | Generate                                              |
| Actions<br>Generate a public/private key pair<br>Load an existing private key file                                                                                                    | Generate<br>Load                                      |
| Actions<br>Generate a public/private key pair<br>Load an existing private key file                                                                                                    | Generate<br>Load                                      |
| Actions<br>Generate a public/private key pair<br>Load an existing private key file<br>Save the generated key Save public key                                                                                                    | Generate<br>Load<br>Save private key                  |
| Actions<br>Generate a public/private key pair<br>Load an existing private key file<br>Save the generated key Save public key<br>Parameters                                                                                              | Generate<br>Load<br>Save private key                  |
| Actions<br>Generate a public/private key pair<br>Load an existing private key file<br>Save the generated key Save public key<br>Parameters<br>Type of key to generate:<br>DBSA DEDSA DEDSA DEDSA                                        | Generate<br>Load<br>Save private key                  |
| Actions<br>Generate a public/private key pair<br>Load an existing private key file<br>Save the generated key Save public key<br>Parameters<br>Type of key to generate:<br>© RSA DSA ECDSA Ed25519<br>Number of file is a generated key: | Generate<br>Load<br>Save private key<br>O SSH-1 (RSA) |

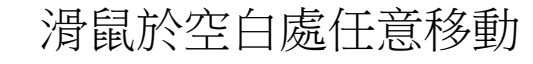

| e Key Convers                                                                                                    | sions Help                                                                                                    |                                          | N 63                                                  |
|----------------------------------------------------------------------------------------------------|----------------------------------------------------------------------------------------------------|------------------------------------------|-------------------------------------------------------|
| Kev                                                                                                    | and the second second se |                                          |                                                       |
| Public for position                                                                                                    |                                                                                                    |                                          |                                                       |
| ssh-rsa AAAAB3Nza                                                                                                    | C1yc2EAAAABJQAAAQE                                                                                                    | Ao3Rx2do+rp6TUHyF                        | GL 🔺                                                  |
| +HhNN8eBuetgPtH<br>+ZrPP1ZdsaV/VTa                                                                                                    | /zlKy3B9lUqqhqlo5vl3fMy<br>YV5X0FcIMEmwm30NH0                                                                                                    | mkKkt9iRGJgzCVE7V4<br>JB38iH+48uKZmSo6a> | px<br>GlOQhPk                                         |
| +6fQUzsM5NVhm20                                                                                                    | Qk/F2zcj5b1vfCpUxf2mRv                                                                                                    | vs0QLXEz0lkAFgrklqu                      | 1KqaZUgujVe                                           |
| HOODERTTOWZNDW                                                                                                    | лј Об42 у 31 Г + МКЦК + МКПа                                                                                                    | зоргал прарякногл                        |                                                       |
| Key fingerprint:                                                                                                    | ssh-rsa 2048 26:99:46                                                                                                    | :08:df:ff:2a:d0:f8:c1:91                 | :1e:4a:37:ae:f9                                       |
| Key comment:                                                                                                    | rsa-key-20190802                                                                                                    |                                          |                                                       |
| 52 C                                                                                                    |                                                                                                    |                                          |                                                       |
| Key passphrase:                                                                                                    |                                                                                                    |                                          |                                                       |
| Key passphrase:<br>Confirm passphrase:                                                                                                    |                                                                                                    |                                          |                                                       |
| Key passphrase:<br>Confirm passphrase:<br>Actions                                                                                                    |                                                                                                    |                                          |                                                       |
| Key passphrase:<br>Confirm passphrase:<br>Actions<br>Generate a public/or                                                                                               | ivate key pair                                                                                                    |                                          | Generate                                              |
| Key passphrase:<br>Confirm passphrase:<br>Actions<br>Generate a public/pr                                                                                               | ivate key pair                                                                                                    |                                          | Generate                                              |
| Key passphrase:<br>Confirm passphrase:<br>Actions<br>Generate a public/pr<br>Load an existing priv                                                                      | ivate key pair<br>ate key file                                                                                                    |                                          | Generate                                              |
| Key passphrase:<br>Confirm passphrase:<br>Actions<br>Generate a public/pr<br>Load an existing priv<br>Save the generated                                                | itvate key pair<br>ate key file<br>key                                                                                                    | Save public key                          | Generate<br>Load<br>Save private key                  |
| Key passphrase:<br>Confirm passphrase:<br>Actions<br>Generate a public/pr<br>Load an existing priv<br>Save the generated<br>Parameters                                  | rivate key pair<br>ate key file<br>key                                                                                                    | Save public key                          | Generate<br>Load<br>Save private key                  |
| Key passphrase:<br>Confirm passphrase:<br>Actions<br>Generate a public/pr<br>Load an existing priv<br>Save the generated<br>Parameters<br>Type of key to gener<br>© RSA | ivate key pair<br>ate key file<br>key<br>rate:<br>) DSA O ECDS                                                                                                    | Save public key                          | Generate<br>Load<br>Save private key<br>O SSH-1 (RSA) |

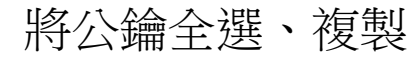

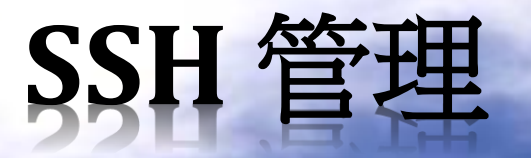

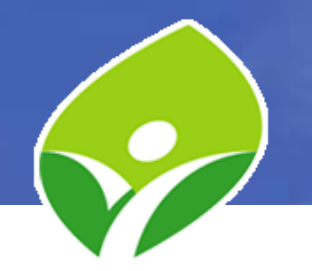

#### • puttygen 產生金鑰:

| PuTTY Key Generator                                                                                                    |                                                                            |                                                        |                              | ?                 | 2          |
|----------------------------------------------------------------------------------------------------|----------------------------------------------------------------------------|--------------------------------------------------------|------------------------------|-------------------|------------|
| e Key Conversions H                                                                                                    | lelp                                                                       |                                                        |                              |                   |            |
| Key                                                                                                    |                                                                            |                                                        |                              |                   |            |
| Public key for pasting into Ope                                                                                                    | nSSH authorized_ke                                                         | eys file:                                              |                              |                   |            |
| ssh-rsa<br>AAAAB3NzaC1yc2EAAAABJC<br>D6R3ZsZuu4RTuS/KFXs2lgC<br>+hhdJ0RjiT33ZsM6gdO9x6AC<br>+goNCNCqbx+q09jYVOmUas                              | QAAAQEAh4Z1niOyi<br>QIE7IWFJD72aRiyD<br>QZdI3+vPZ4mnWe4<br>SzuO4QdMShre1h8 | (9vhurl5P30Col<br>FaD<br>rSpLb6uHWHFj<br>Jmli6W7ClO1m( | MkWKmsaGj<br>iggm5K<br>IsXk+ | 8ZUIn0            | •<br>•     |
| Key fingerprint PuTTYgen V                                                                                                    | Varning                                                                    |                                                        | ×                            | 9:41              |            |
| Key comment:                                                                                                    | . annig                                                                    |                                                        |                              |                   |            |
| Kaupanan kara                                                                                                    |                                                                            |                                                        |                              | -                 |            |
| rkey passphras                                                                                                    | re you sure you w<br>ithout a passphra                                     | ant to save th                                         | is key                       |                   |            |
| W                                                                                                    |                                                                            | SE ID DIDIELL                                          | 16.5                         |                   |            |
| Confirm passpł                                                                                                    | 1.1.1                                                                      | se to protect                                          |                              |                   |            |
| Confirm passpł                                                                                                    |                                                                            | se to protect                                          |                              |                   |            |
| Confirm passpl                                                                                                    | 是(Y)                                                                       |                                                        | 5(N)                         | arate             |            |
| Confirm passpl                                                                                                    | e                                                                          |                                                        | 5(N)                         | arate<br>Load     |            |
| Confirm passpi<br>Actions<br>Generate a pu<br>Load an existing private key fil<br>Save the generated key                                        | e<br>S                                                                     | ave public key                                         | 5(N)<br>Save p               | arate<br>Load     | ey         |
| Confirm passpi<br>Actions<br>Generate a pu<br>Load an existing private key thi<br>Save the generated key<br>Parameters                          | e<br>S                                                                     | ave public key                                         | Save p                       | arate<br>Load     | ey         |
| Actions<br>Generate a pu<br>Load an existing private Key fill<br>Save the generated key<br>Parameters<br>Type of key to generate:<br>© RSA ODSA | e<br>② ECDSA                                                               | ave public key                                         | 5(N)<br>Save p               | orad<br>orivate k | ey<br>(SA) |

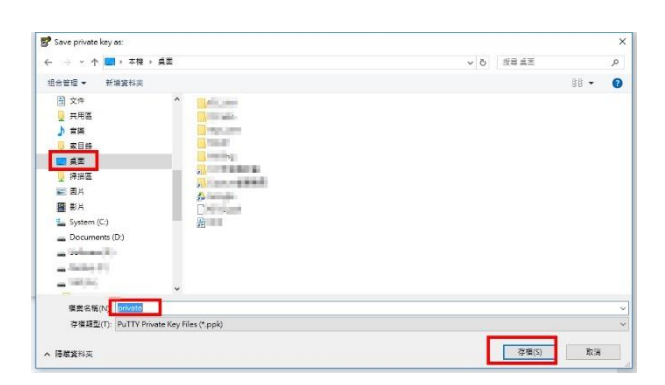

指定檔名 儲存於指定位置

| Kau Carrier                                                                                                    | sions Holo                                                                                 |                                                                             |                                                      |
|----------------------------------------------------------------------------------------------------|--------------------------------------------------------------------------------------------|-----------------------------------------------------------------------------|------------------------------------------------------|
| Key Conver                                                                                                    | sions help                                                                                 |                                                                             |                                                      |
| (ey                                                                                                    |                                                                                            |                                                                             |                                                      |
| Public key for pastin                                                                                                    | g into OpenSSH authorize                                                                   | d_keys file:                                                                |                                                      |
| ssh-rsa<br>AAAAB3NzaC1yc2<br>D6R3ZsZuu4RTu5<br>+hhdJ0RjiT33ZsM6<br>+goNCNCqbx+q09j                                                                 | EAAAABJQAAAQEAh4Z1<br>;/KFXs2lgQIE7IWFJD72a<br>;gdO9x6AQZdI3+vPZ4mn<br>YVOmUasSzuO4QdMShro | niOyK9vhurl5P30CoMk<br>RiyDFaD<br>We4rSpLb6uHWHFjigg<br>a1h8Jmli6W7CIO1m0sX | WKmsaGj8ZUIn0u<br>m5K<br>k+                          |
| Key fingerprint:                                                                                                    | ssh-rsa 2048 a5:67:ad                                                                      | :50:72:87:17:ce:f5:b5:e                                                     | ef:79:9e:2b:b9:41                                    |
| Key comment:                                                                                                    | rsa-key-20190802                                                                           |                                                                             |                                                      |
| Key passphrase:                                                                                                    |                                                                                            |                                                                             |                                                      |
|                                                                                                    |                                                                                            |                                                                             |                                                      |
| Confirm passphrase:                                                                                                    |                                                                                            |                                                                             |                                                      |
| Confirm passphrase:<br>Actions                                                                                                    |                                                                                            |                                                                             |                                                      |
| Confirm passphrase:<br>Actions<br>Generate a public/p                                                                                              | rivate key pair                                                                            |                                                                             | Generate                                             |
| Confirm passphrase:<br>Actions<br>Generate a public/p<br>Load an existing priv                                                                     | rivate key pair<br>vate key file                                                           |                                                                             | Generate<br>Load                                     |
| Confirm passphrase:<br>Actions<br>Generate a public/p<br>Load an existing priv<br>Save the generated                                               | rivate key pair<br>rate key file<br>key                                                    | Save public key                                                             | Generate<br>Load<br>Save private key                 |
| Confirm passphrase:<br>Actions<br>Generate a public/p<br>Load an existing priv<br>Save the generated<br>Parameters                                 | rivate key pair<br>vate key file<br>key                                                    | Save public key                                                             | Generate<br>Load<br>Save private key                 |
| Confirm passphrase:<br>Actions<br>Generate a public/p<br>Load an existing priv<br>Save the generated<br>Parameters<br>Type of key to gene<br>© RSA | rivate key pair<br>rate key file<br>key<br>rate:<br>DSA O ECD:                             | Save public key                                                             | Generate<br>Load<br>Save private key<br>O SSH-1 (RSA |

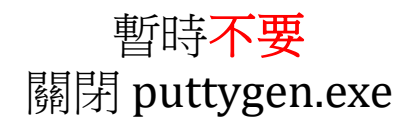

點 Save private key 點「是(Y)」

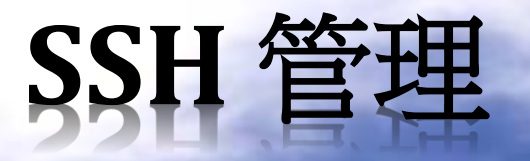

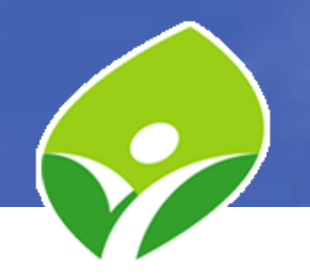

#### • putty 設定金鑰登入:

#### - 開啟 putty.exe

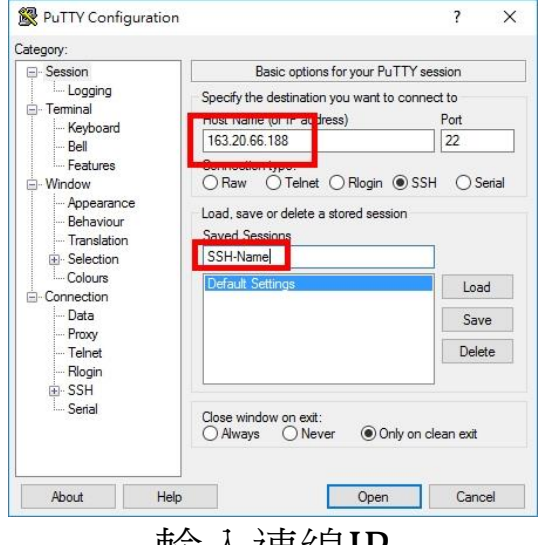

 Hep
 Open

 輸入連線IP

 設定Session名稱

|                                                                                                    | Data to                                                    | send to the server                  |
|----------------------------------------------------------------------------------------------------|------------------------------------------------------------|-------------------------------------|
| Logging     Logging     Logging     Loging     Loging     Loging     Login     Loging     Login     Login     L | Login details<br>Auto-login usemame<br>When usemame is not | specified:<br>system username (shm) |
|                                                                                                    | Terminal-type string                                       | xterm                               |
|                                                                                                    | Environment variables<br>Variable                          | Add                                 |
| Telnet<br>Rlogin<br>⊕SSH                                                                                                    | Value                                                      | Remove                              |

點 Data 欄位 設定 root 自動登入

| PuTTY Configuratio                         | n ? X                                                                                                    |
|--------------------------------------------|----------------------------------------------------------------------------------------------------|
| tegory:                                    |                                                                                                    |
| Translation                                | Options controlling SSH authentication                                                                                                    |
| Selection     Colours     Connection       | Display pre-authentication banner (SSH-2 only)                                                                                                    |
| Data<br>Proxy<br>Telnet<br>Blogin<br>SSH   | Authentication methods<br>Attempt authentication using Pageant<br>Attempt TIS or CryptoCard auth (SSH-1)<br>Attempt "keyboard-interactive" auth (SSH-2)     |
| Kex<br>Host keys<br>Cipher<br>Auth<br>SAPI | Authentication parameters Autoentication parameters Allow agent forwarding Allow attempted changes of usemame in SSH-2 Private key file for authentication: |
| TTY<br>X11<br>Tunnels<br>Bugs<br>More bugs | Browse                                                                                                    |
| ···· Senal                                 |                                                                                                    |
| >                                          |                                                                                                    |

點 SSH 欄位 點 Auth 欄位 點 Browser...

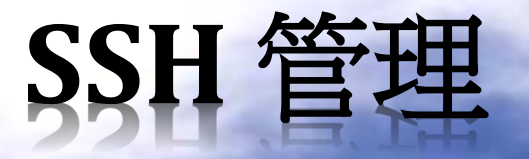

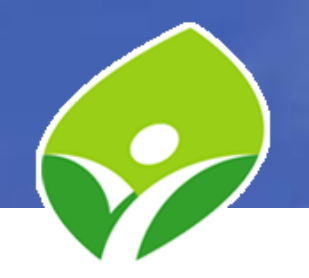

• putty 設定金鑰登入:

| a description of the                     |                                                       |
|------------------------------------------|-------------------------------------------------------|
|                                          | ◇ ひ 担号直面 ♪                                            |
| 退合管理 ▼ 新湖波科实                             | 88 - 🔳 👔                                              |
| - 本機                                     |                                                       |
| alas.                                    |                                                       |
| 1 下当                                     |                                                       |
|                                          |                                                       |
| 2 共用區                                    |                                                       |
| ▶ 音瑛 · · · · · · · · · · · · · · · · · · |                                                       |
| 🦉 表目錄                                    |                                                       |
|                                          |                                                       |
| Private.ppk                              |                                                       |
| ■ 風片                                     |                                                       |
| 12 影片                                    |                                                       |
| System (C.)                              |                                                       |
| Documents (D:)                           |                                                       |
| - Andrew Bry                             |                                                       |
| - <u> </u>                               |                                                       |
| 檔案名稱(N): private.ppk                     | <ul> <li>PuTTY Private Key Files (* ppk; ~</li> </ul> |
|                                          | R5/0) - 878                                           |
|                                          | HINGY P. MUH                                          |

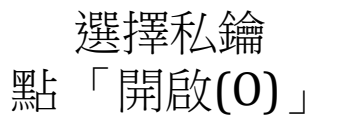

| - Session                                                                                                    | ~    | Basic options for your Pul                                       | ITY session      |
|----------------------------------------------------------------------------------------------------|------|------------------------------------------------------------------|------------------|
| Comminal     Keyboard     Bel     Features     Window     Appearance     Behaviour     Transition     Selection     Colours     Connection     Poxy     Teinet     Riggin |      | Specify the destination you want to<br>Host Name (or IP address) | Port             |
|                                                                                                    |      | Connection type:<br>Raw Telnet Rlogin (                          | SSH O Serial     |
|                                                                                                    |      | Load, save or delete a stored session<br>Saved Sessions          |                  |
|                                                                                                    |      | SSH-Name                                                         |                  |
|                                                                                                    |      | Default Settings                                                 | Load             |
|                                                                                                    |      |                                                                  | Save             |
|                                                                                                    |      |                                                                  | Delete           |
| E-SSH<br>Kex<br>Host key                                                                                                    | ys 🗸 | Close window on exit:<br>Always Never  Onl                       | ly on clean exit |

點 Session 欄位 點 Save

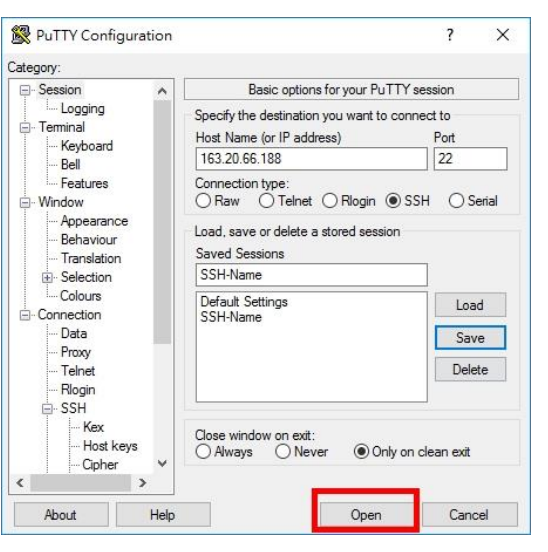

點 Open

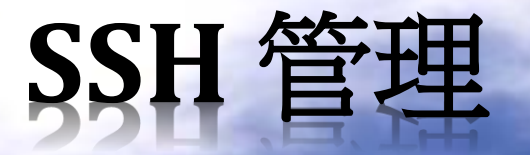

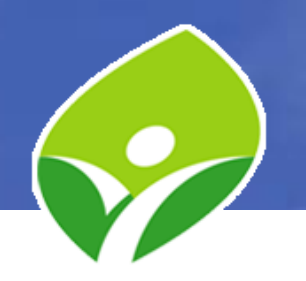

• putty 設定金鑰登入:

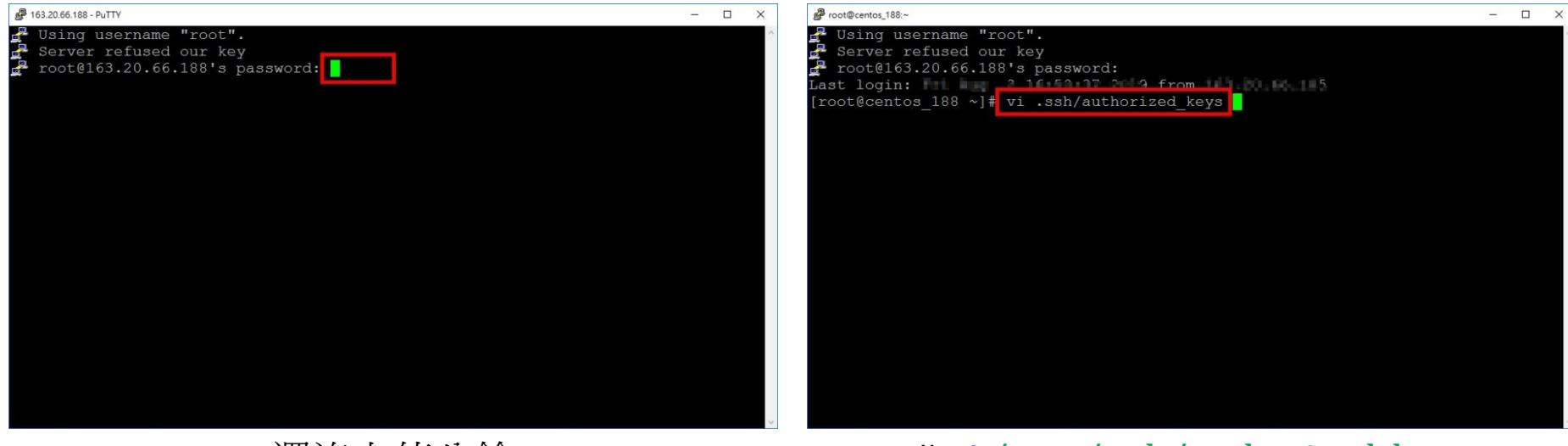

還沒上傳公鑰 先用密碼登入 # vi /root/.ssh/authorized\_keys

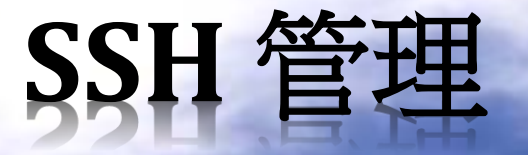

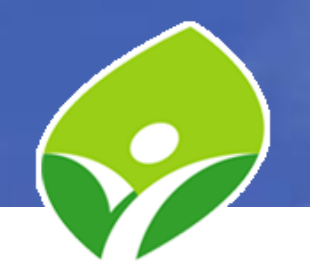

輸入「:wq」存檔退出

putty 設定金鑰登入:

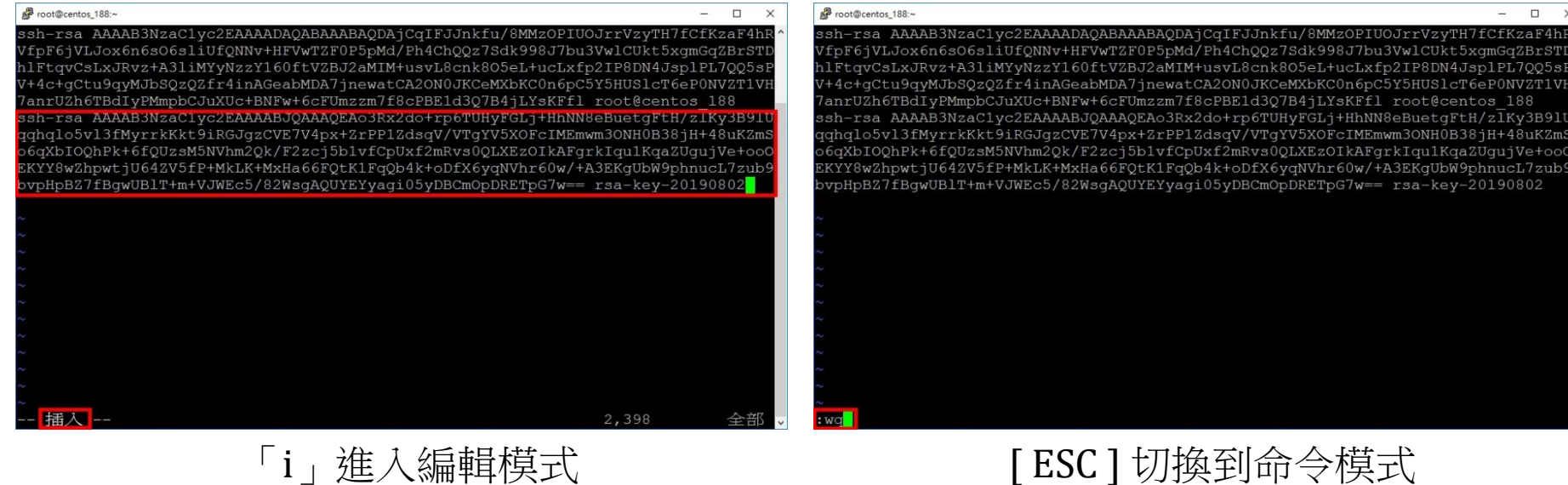

「i」進入編輯模式 [Shift]+[insert]貼上已複製的公鑰 (或按滑鼠右鍵貼上)

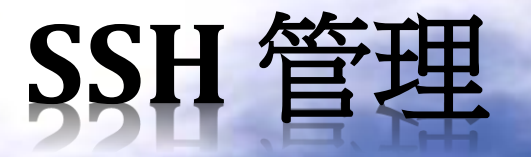

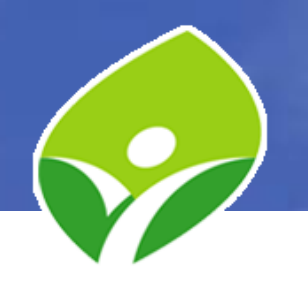

• putty 設定金鑰登入:

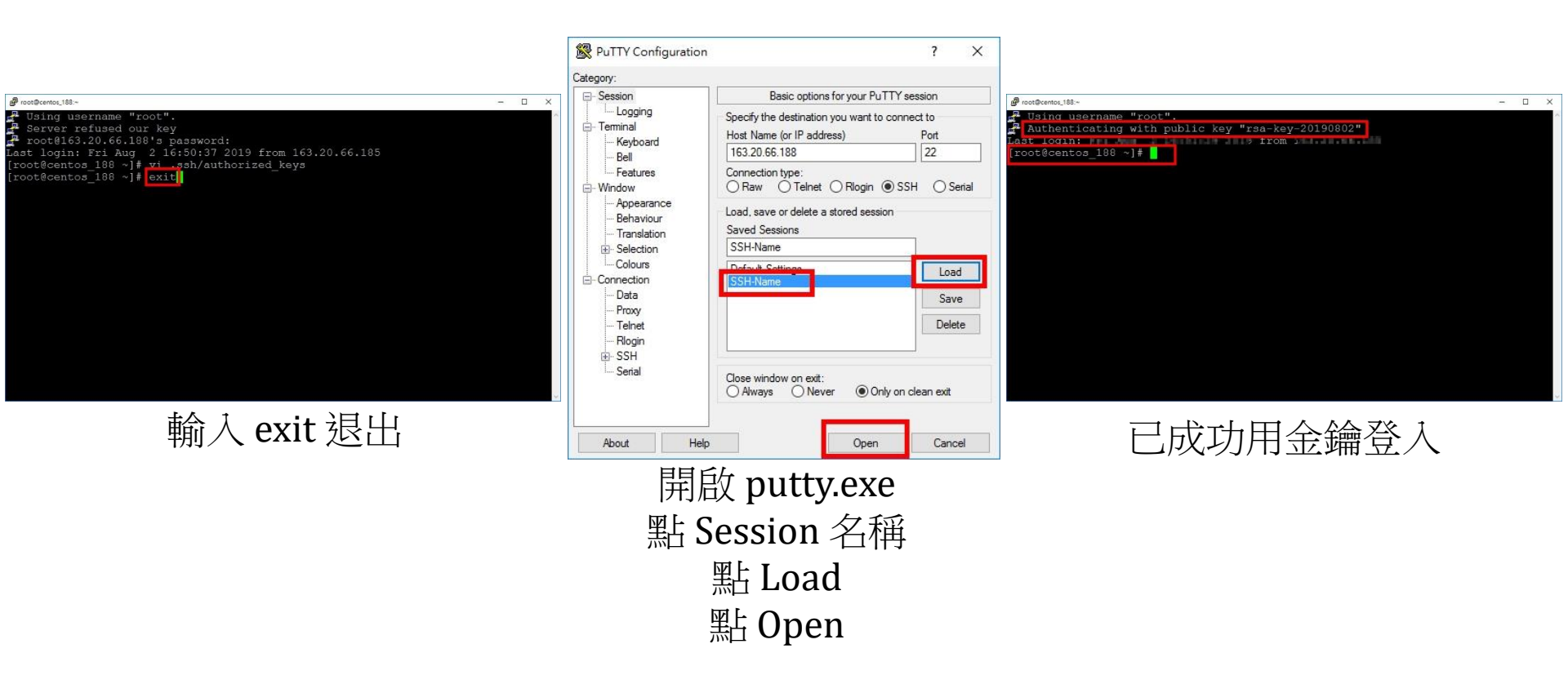

#### SSH 管理

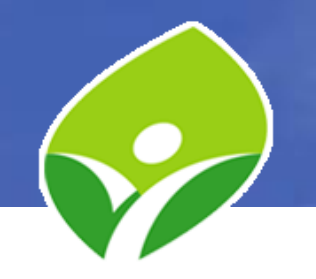

- 只允許金鑰登入:
  - # vi /etc/ssh/sshd\_config
     PasswordAuthentication no
     PubkeyAuthentication yes
  - # systemtl restart sshd
- 使用 DOS 指令連線:
  - C:\> putty.exe -l root -i "private.ppk" -t "163.20.174.xxx"
- 使用 DOS 連線執行 CentOS 指令:
  - C:\> putty.exe -l root -i "private.ppk" -t "163.20.174.xxx" -m "command.txt"

#### SSH 管理

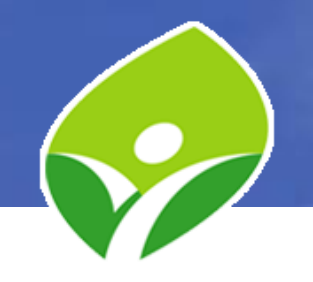

- 限制同一 IP 單位時間內之連線數
  - IPv4部份
    - # firewall-cmd --permanent --direct --add-rule ipv4 filter INPUT\_direct
       0 -p tcp --dport 22 -m state --state NEW -m recent --set
    - # firewall-cmd --permanent --direct --add-rule ipv4 filter INPUT\_direct 1 -p tcp --dport 22 -m state --state NEW -m recent --update --seconds 300 --hitcount 6 -j DROP
    - # firewall-cmd --reload
    - # iptables -L INPUT\_direct -n (查看規則)
  - IPv6部份
    - # firewall-cmd --permanent --direct --add-rule ipv6 filter INPUT\_direct
       0 -p tcp --dport 22 -m state --state NEW -m recent --set
    - # firewall-cmd --permanent --direct --add-rule ipv6 filter INPUT\_direct 1 -p tcp --dport 22 -m state --state NEW -m recent --update --seconds 300 --hitcount 6 -j DROP
    - # firewall-cmd --reload
    - # ip6tables -L INPUT\_direct -n (查看規則)
  - 移除規則:將上列指令 --add-rule 改成 --remove-rule 即可移除

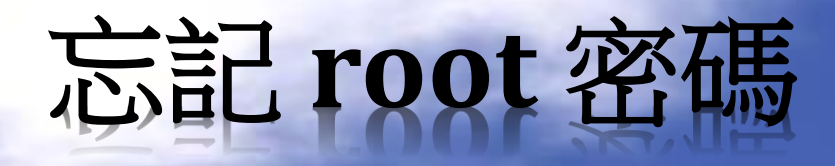

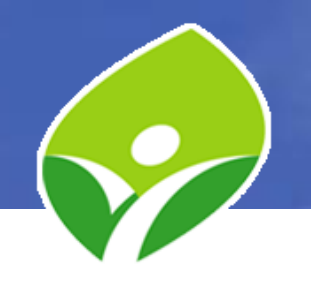

- 先將 root 改成任意密碼,並確認原先設定之
   'Centos12#' 無法登入,然後重新開機
- 在開機選單中點 e 進入編輯模式

#### CentOS Linux (3.10.0-957.el7.x86\_64) 7 (Core)

CentOS Linux (0-rescue-9ce3f9b9bf0243f1b59a81b8ea448221) 7 (Core)

Use the ↑ and ↓ keys to change the selection. Press 'e' to edit the selected item, or 'c' for a command prompt. The selected entry will be started automatically in 4s.

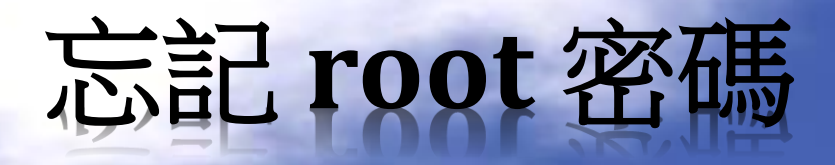

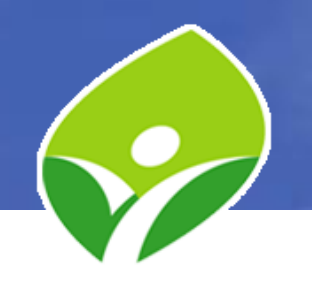

- 找到開機指令行將 ro 改成 rw rd.break
- 輸入 Ctrl + x 執行改過的指令行

| <u>s</u> etparams 'CentOS Linux (3.10.0-957.e17.x86_64) 7 (Core)'                                                                                                    |                                                                                                 |
|----------------------------------------------------------------------------------------------------|-------------------------------------------------------------------------------------------------|
| <pre>load_video set gfxpayload=keep insmod gzio insmod part_msdos insmod xfs set root='hd0,msdos1' if [ x\$feature_platform_search_hint = xy ]; then searchno-floppyfs-uuidset=roothint-bios hd0,msdos1hin\ t-efi=hd0,msdos1hint-baremetal=ahci0,msdos1hint='hd0,mstos1' 90439fbd-2\ 1f5-40f6-9177-e70e581dd619</pre> | _hint = xy ]; then<br>set=roothint-bios=hd0,msdos1hin∖<br>∂,msdos1hint='hd0,msdos1' 90439fbd-2\ |
| searchno-floppyfs-uuidset=root 90439fbd-21 5-40f6-9177-e70e∖<br>\$81dd619                                                                                                    | set=root 90439fbd-21f5-40f6-9177-e70e\                                                          |
| Press Ctrl-x to start, Ctrl-c for a command prompt or Escape to<br>discard edits and return to the menu. Pressing Tab lists<br>possible completions.                                                                                                    | /.x86_64 root=/dev/mapper/centos-roor ro\<br>; rd.lvm.lv=centos/swap rhgb quiet Lhno-           |
|                                                                                                    | e17.x86_64.iмg                                                                                  |

Press Ctrl-x to start, Ctrl-c for a command prompt or Escape to discard edits and return to the menu. Pressing Tab lists possible completions.

# 忘記 root 密碼

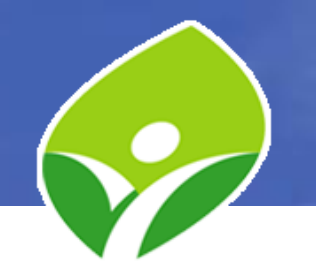

- # chroot /sysroot (將 / 改到 /sysroot 目錄)
- # passwd root (變更 root 密碼)
- # touch /.autorelabel
  - (重要,要重新標籤 SELinux,不然無法開機成功)
- # exit (退出 chroot 模式)
- #./shutdown -r (重新開機)

- CentOS 7 提供的 DNS伺服器套件為 Berkeley Internet Name Domain, 簡稱BIND
- 安裝 bind 套件
   #yum -y install bind
- 套件名稱為 bind,但服務名稱是 named
- 設定檔位置:
  - /etc/named.conf
- 相關資料檔位置:
  - -/var/named/\*

- 編輯設定檔:
  - # vi /etc/named.conf

listen-on port 53 { any; };
listen-on-v6 port 53 { any; };
allow-query { any; };
.

recursion no;

- 建立解析網域 ZONE (oooo.expr.ntpc.edu.tw.):
  - # vi /etc/named.conf

zone "oooo.expr.ntpc.edu.tw." IN {

type master;

```
file "named.oooo";
```

```
};
```

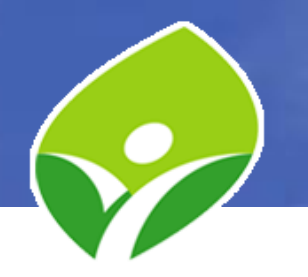

- 建立網域名稱紀錄檔:
  - # cd /var/named
  - # cp named.empty named.oooo
  - # vi named.oooo

| @         | NS   | centosXXX.oooo.expr.ntpc.edu.tw. |
|-----------|------|----------------------------------|
| centosXXX | А    | 163.20.174. <mark>xxx</mark>     |
| centosXXX | AAAA | 2001:288:228f:5::xxx             |
| WWW       | А    | 163.20.174. <mark>xxx</mark>     |
| WWW       | AAAA | 2001:288:228f:5::xxx             |

- 啟動 named 服務(錯誤示範):
  - # systemctl start named

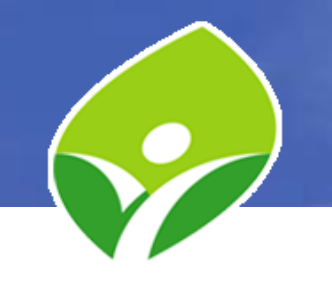

- 測試 DNS 紀錄查詢:
  - # nslookup www.oooo.expr.ntpc.edu.tw 127.0.0.1
  - # nslookup www.oooo.expr.ntpc.edu.tw ::1
- 檢查 named 狀態:
  - # systemctl status named
- 修改網域名稱紀錄檔權限(正確步驟):
  - # chgrp named named.oooo
- 重新載入 named 服務,並確認狀態:
  - # systemctl reload named
  - # systemctl status named
- 設定開機時啟動:
  - # systemctl enable named

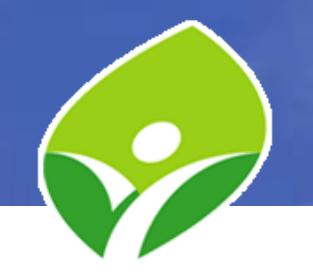

- 測試 DNS 紀錄查詢:
  - # nslookup www.oooo.expr.ntpc.edu.tw 127.0.0.1
  - # nslookup www.oooo.expr.ntpc.edu.tw ::1
- 外部測試 DNS 查詢:
  - C:\> nslookup www.oooo.expr.ntpc.edu.tw 163.20.174.XXX
  - C:\> nslookup www.oooo.expr.ntpc.edu.tw 2001:288:228f:5::XXX
- 開通防火牆:
  - # firewall-cmd --add-service=dns --permanent
  - # firewall-cmd --reload
- 再次外部測試 DNS 查詢:
  - C:\> nslookup www.oooo.expr.ntpc.edu.tw 163.20.174.XXX
  - C:\> nslookup www.oooo.expr.ntpc.edu.tw 2001:288:228f:5::XXX

- 測試 DNS 紀錄查詢:
  - # host www.oooo.expr.ntpc.edu.tw
  - # host www.oooo.expr.ntpc.edu.tw 8.8.8.8
- 外部測試 DNS 查詢:
  - C:\> nslookup www.oooo.expr.ntpc.edu.tw
  - C:\> nslookup www.oooo.expr.ntpc.edu.tw 8.8.8.8
- 向上註冊(表單僅提供本研習使用)
  - https://forms.gle/AzAraUrQyN9Cgsm3A
- 申請教網防火牆開通
- 測試 DNS 紀錄查詢:
  - # host www.oooo.expr.ntpc.edu.tw
  - # host www.oooo.expr.ntpc.edu.tw 8.8.8.8
- 外部測試 DNS 查詢:
  - C:\> nslookup www.oooo.expr.ntpc.edu.tw
  - C:\> nslookup www.oooo.expr.ntpc.edu.tw 8.8.8.8

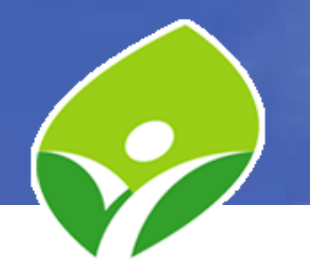

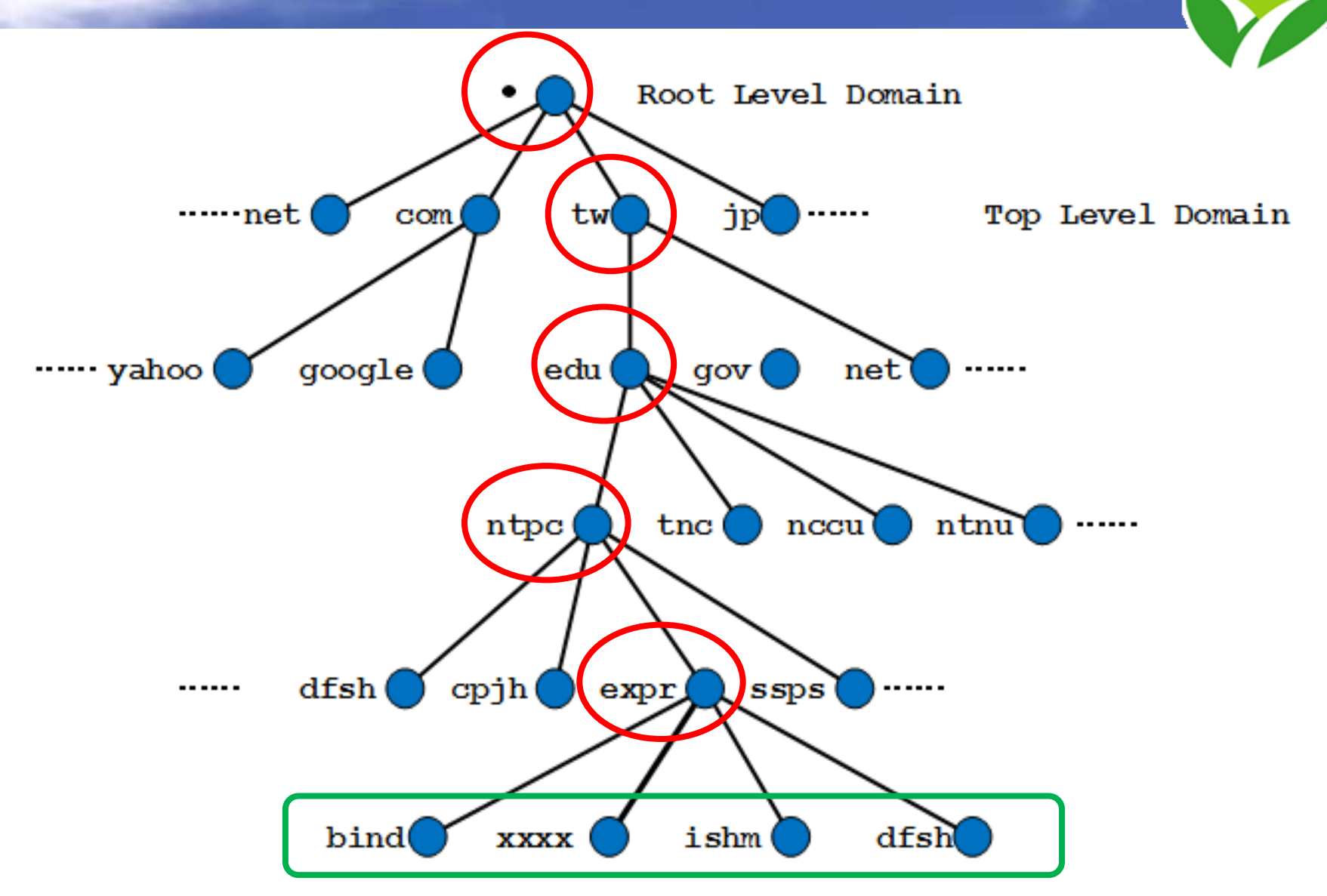

- 調整 named log 位置:
  - # vi /etc/named.conf
    - logging {
      - channel default\_debug {

file "/var/log/named/named.run";
severity dynamic;

- }; };
- # mkdir /var/log/named
- # chgrp named /var/log/named
- # chmod g+w /var/log/named
- # systemctl restart named
- # cat /var/log/named/named.run

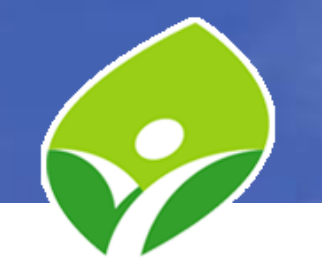

- 新增 named 查詢 log:
  - # vi /etc/named.conf

```
logging {
```

```
channel default_debug { ...... };
```

```
channel "query_log" {
```

file "/var/log/named/query.log" versions 3 size 50M; print-time yes; print-category yes;

```
print-severity yes;
```

```
};
category "queries" { "query_log"; };
```

```
};
```

- # systemctl restart named
- # tail -f /var/log/named/query.log
- # ls -l /var/log/named

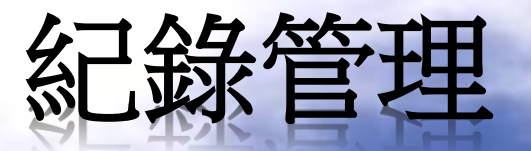

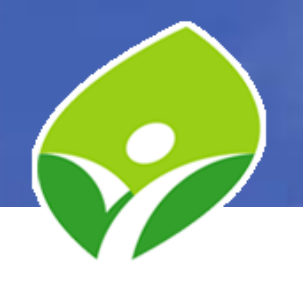

• 產生 LOG 的服務:

systemd-journald:收集來自 kernel、早期開機程序、標準輸出、及系統日誌,結構化處理後轉送給 rsyslog 做後續處理,並儲存在 /run/log 中(記憶體),重新開機後消失。 rsyslog:依接收到系統日誌的型別及優先權排序,並寫入到 /var/log 內相對應的紀錄檔中保存。

- 檢視 systemd-journal 服務狀態:
  - # systemctl status systemd-journald
- 檢視 rsyslog 服務狀態:
  - # systemctl status rsyslog
- 檢視記錄檔:
  - # more /var/log/messages
  - # less /var/log/secure

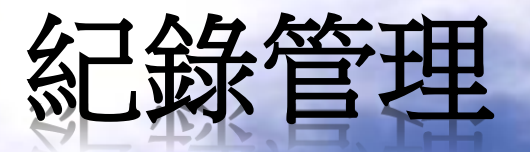

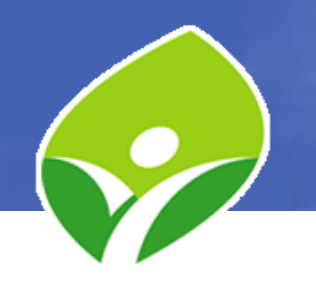

- 檢視/編輯 rsyslog 設定檔:
  - # vi /etc/rsyslog.conf
  - # ls -l /etc/rsyslog.d/
- 查詢 systemd-journald 系統紀錄
  - -#journalctl (查看全部紀錄)
  - -# journalctl -f (監看系統紀錄即時變化)
  - -# journalctl -p err (檢視等級為 err 的紀錄)
  - # journalctl \_SYSTEMD\_UNIT=sshd.service
  - # journalctl | grep sshd (檢視 sshd 相關紀錄)

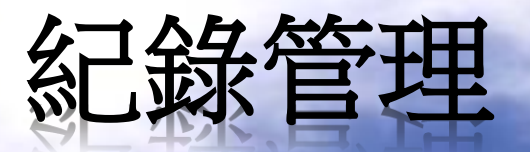

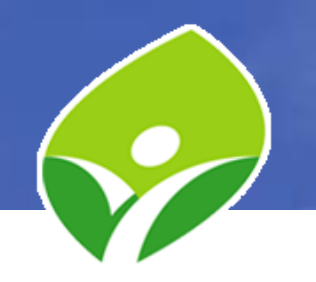

- 檢視系統時間及時區:
  - # timedatectl
- 設定時區為臺北:
  - # timedatectl set-timezone Asia/Taipei
- 系統校時:
  - # chronyc sources -v (查看同步時間伺服器狀態)
  - # chronyc sourcestats (校時來源 Server 的狀態)
  - # chronyc tracking (顯示與校時來源的時差)
  - # chronyc -a makestep (立即同步)
- 硬體校時:
  - # hwclock -r (顯示硬體時間)
  - # hwclock -c (比較硬體與系統時間)
  - # hwclock -w (設定硬體時間比照系統時間同步)

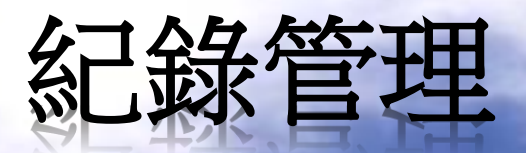

- 列出執行過的歷史指令:
  - # history
- 歷史指令位置:
  - # cat /root/.bash\_history
- 刪除目前登入階段歷史指令:
  - # history -c
- 將所有使用者指令送到 rsyslog:
  - # vi /etc/bashrc

remoteip=\$(who am i | awk '{print \$5}' | sed "s/[()]//g" )
export PROMPT\_COMMAND='RETRN\_VAL=\$?;logger -p local3.debug
"\$(whoami) \$remoteip [\$\$]: \$(history 1 | sed "s/^[]\*[0-9]\+[]\*//")
[\$RETRN\_VAL]"'

– # vi /etc/rsyslog.conf local3.\*

/var/log/bash.log

- # systemctl restart rsyslog
- # bash (或重新登入)

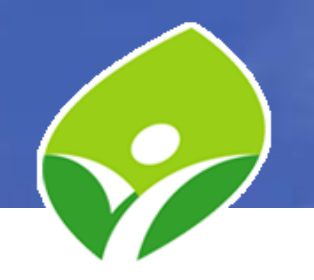

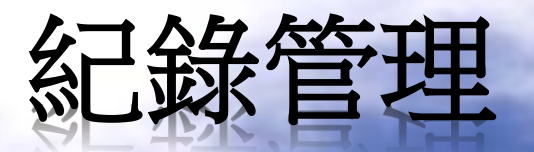

ł

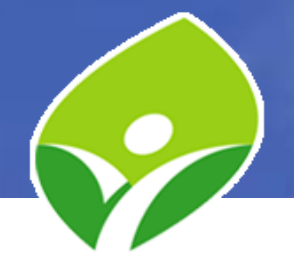

- bash.log 檢視一般使用者與 root 指令紀錄
- 檢視/編輯 logrotate 紀錄檔輪替:
  - # vi /etc/logrotate.conf
  - # ls -l /etc/logrotate.d/
  - # logrotate -f /etc/logrotate.conf (強制立即輪替)
- 將 bash.log 加入輪替:
  - # vi /etc/logrotate.d/bashlog
    - /var/log/bash.log {

missingok notifempty

– # logrotate -f /etc/logrotate.conf

- 查詢網頁伺服器服務狀態:
  - # systemctl status httpd
- 安裝網頁伺服器套件:
  - # yum -y install httpd mod\_ssl
- 啟動網頁伺服器服務:
  - # systemctl status httpd
  - # systemctl start httpd
- 設定網頁伺服器開機時自動啟動:
  - # systemctl enable httpd

- 編輯網頁伺服器設定檔:
  - # vi /etc/httpd/conf/httpd.conf
    - ServerName www.oooo.expr.ntpc.edu.tw
- 重新啟動網頁伺服器:
  - # systemctl restart httpd
  - # systemctl status httpd
- 開通防火牆允許 http 及 https (80, 443):
  - # firewall-cmd --add-service=http --add-service=https -permanent
  - # firewall-cmd --reload
  - # firewall-cmd --list-all
- 確定有監聽服務埠:
  - # netstat -ntlp

- 從外部測試連線:
  - C:\> ping 163.20.174.xxx
  - C:\> ping 2001:288:228f:5::xxx
- 從外部偵測服務埠(80,443)是否開通:
  - C:\> telnet 163.20.174.xxx 80
  - C:\> telnet 2001:288:228f:5::xxx 443
  - tcping 下載 (windows): https://download.elifulkerson.com/files/tcping/0.39/tcping.exe
  - C:\> tcping 163.20.174.xxx
  - C:\> tcping 163.20.174.xxx 443
  - C:\> tcping 2001:288:228f:5::xxx
  - C:\> tcping 2001:288:228f:5::xxx 443
  - tcping 安裝 (CentOS 7):
    - *# yum -y install epel-release*
    - # yum -y install tcping

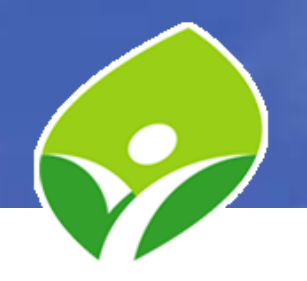

- 製作首頁,然後用瀏覽器檢測:
   -#vi/var/www/html/index.html
- 安裝 PHP 套件:
  - # yum -y install php
  - # systemctl restart httpd
- 製作 PHP 首頁:
  - # vi /var/www/html/index.php

<?php echo "<h1>HELLO</h1><h1>PHP</h1>"; echo "<hr />"; phpinfo();

- ?>
- 預設值,首頁以 html 為優先, php 次之

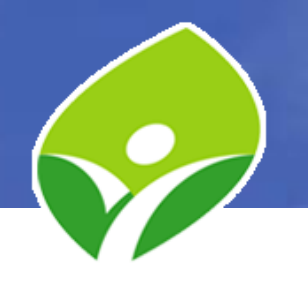

- 利用 PHP 環境變數製作動態網頁:
  - # vi /var/www/html/guest.php

<?php

echo "<h1>I am ".\$\_SERVER['SERVER\_NAME']."</h1>"; echo "<h1>You come from : ".\$\_SERVER['REMOTE\_ADDR']."</h1>";

?>

- 製作 favicon.ico:
  - 製作/取得圖檔
  - 線上轉檔並下載:

http://tw.faviconico.org/ https://www.favicon.cc/

- Filezilla 使用 SFTP 上傳至 /var/www/html/
- 大部份瀏覽器會自動取得 favicon.ico 並顯示, 或

<head>

```
<link rel="shortcut icon" href="favicon.ico" />
```

</head>

- 安裝 epel-release 套件:
  - # yum -y install epel-release
- 取得 certbot 資訊:
  - # yum list | grep certbot
- 安裝 certbot 套件:
  - # yum -y install python2-certbot-apache
- 手動申請及安裝憑證:
  - # certbot certonly --webroot -d www.oooo.expr.ntpc.edu.tw (# certbot --staging certonly --webroot -d www.oooo.expr.ntpc.edu.tw) (--staging 為測試憑證CA)
  - # vim /etc/httpd/conf.d/ssl.conf (將憑證路徑寫入設定檔)
  - # systemctl restart httpd

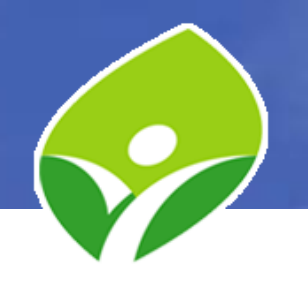

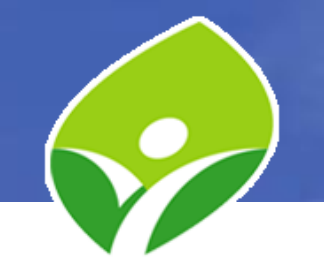

- 設定虛擬網站:
  - # vi /etc/httpd/conf/httpd.conf

ServerName www.oooo.expr.ntpc.edu.tw (刪除或註解這一行)

<VirtualHost \*:80>

ServerAdmin root@oooo.expr.ntpc.edu.tw

DocumentRoot /var/www/html

ServerName www.oooo.expr.ntpc.edu.tw

</VirtualHost>

- # systemctl restart httpd
- 自動申請及安裝憑證:
  - # certbot run

(過程中,建議選擇 2: Redirect 重導,自動將用戶的 http 連線轉址 成 https 連線)

(# certbot --staging run 測試憑證CA)

- 設定第2個虛擬網站:
  - # vi /etc/httpd/conf/httpd.conf
    - <VirtualHost \*:80>
      - ServerAdmin root@oooo.expr.ntpc.edu.tw
      - DocumentRoot /var/www/html/xyz
      - ServerName xyz.oooo.expr.ntpc.edu.tw
    - </VirtualHost>
  - # mkdir /var/www/html/xyz
  - # vi /var/www/html/xyz/index.php

<?php

- echo "<h1>";
  echo \$\_SERVER['SERVER\_NAME'];
- echo "</h1>";

?>

– # systemctl restart httpd

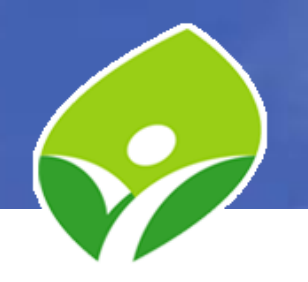

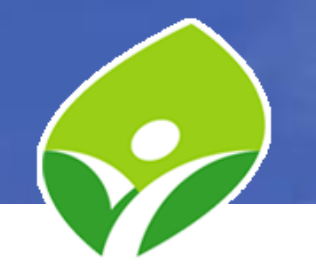

- 設定第2個網站的 DNS 對應:
  - # vi /var/named/named.oooo
    - xyz A 163.20.174.xxx xyz AAAA 2001:288:228f:5::xxx
  - # systemctl restart named
- 使用瀏覽器確定網站運作正常
- 自動申請及安裝第2張憑證:
  - # certbot run

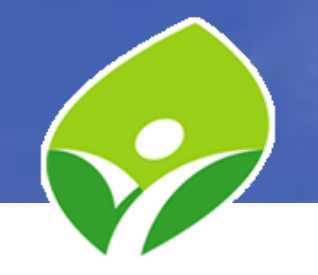

- 檢視 Let's Encrypt 憑證:
  - # cat /etc/httpd/conf/httpd-le-ssl.conf
  - # ls -l /etc/letsencrypt
  - # cd /etc/letsencrypt/archive/xyz.oooo.expr.ntpc.edu.tw
  - # openssl x509 -in cert1.pem -noout -text
  - # openssl rsa -in privkey1.pem -noout -text
- 更新 Let's Encrypt 憑證:
  - # certbot renew
- 利用 crond 自動更新 Let's Encrypt 憑證:
  - # vi /etc/crontab
    - 101\*\*6 root /usr/bin/certbot renew (每週六1:10 更新一次)
  - # crontab -e

101\*\*6 root /usr/bin/certbot renew (每週六1:10 更新一次)

– # systemctl reload crond

# Bash Script 實作

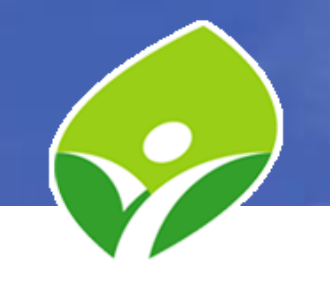

- 實作自動搜尋與安裝金鑰至所有學員機 shell script
- 開放 SSHD 允許帳密登入:
  - # vi /etc/ssh/sshd\_config PasswordAuthentication yes
  - # systemtl restart sshd
- 確定 root 密碼為 'Centos12#':
  - # passwd root
    - 新密碼: Centos12#
    - 再次輸入新密碼: Centos12#
- 移除單位時間 IP 連線限制
  - # firewall-cmd --permanent --direct --remove-rule ipv4 filter INPUT\_direct 0 -p tcp --dport 22 -m state --state NEW -m recent --set
  - # firewall-cmd --permanent --direct --remove-rule ipv4 filter INPUT\_direct 1 -p tcp --dport 22 -m state --state NEW -m recent -update --seconds 300 --hitcount 6 -j DROP
  - # firewall-cmd --reload
  - # iptables -L INPUT\_direct -n (查看規則)

## Bash Script 實作

- 安裝 nmap 套件:
  - # yum -y install nmap
- 掃瞄開機 IP:
  - # nmap -sP 163.20.174.131-200
- 依掃瞄結果擷取虛擬機器主機資訊:
  - # nmap -sP 163.20.174.131-200 | grep "VMware" -B 2
- 保留含 IP 的行:
  - # nmap -sP 163.20.174.131-200 | grep "VMware" -B 2 | grep "163\.20\.174\."
- 單獨擷取 IP:
  - # nmap -sP 163.20.174.131-200 | grep "VMware" -B 2 | grep "163\.20\.174\." | awk '{print \$5}'
- 將擷取 IP 的結果轉成檔案:
  - # nmap -sP 163.20.174.131-200 | grep "VMware" -B 2 | grep "163\.20\.174\." | awk '{print \$5}' > ips.txt

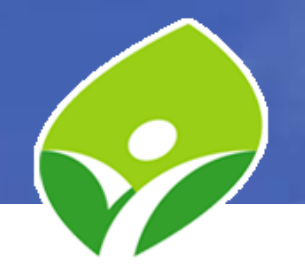

# Bash Script 實作

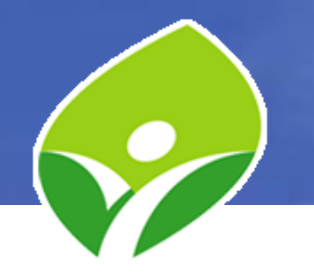

- 安裝免互動 SSH 登入工具:
  - # yum -y install sshpass
- 利用 sshpass 免互動取得對方主機名稱:
  - # sshpass -p 'Centos12#' ssh -o StrictHostKeychecking=no -o ConnectTimeout=5 root@163.20.174.YYY "hostname"
- 利用 sshpass 安裝金鑰:
  - # sshpass -p 'Centos12#' ssh-copy-id root@163.20.174.YYY
- 編輯安裝金鑰 Bash Script:
  - # vi key.sh

for IP in \$(cat ips.txt)

do

迴圈指令

done

- # chmod a+x key.sh
- 執行 Bash Script:
  - # ./key.sh

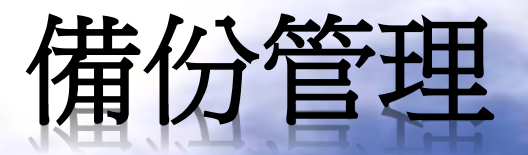

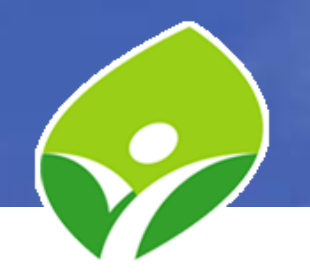

• 打包與壓縮:

z gz #tar cvjf filename.tar.bz2 source1 srouce2 ....

XZ

- 含前置目錄:
  - # tar cvzf html.tar.gz /var/www/html
- 不含前置目錄:
  - # cd /var/www/html
  - # tar cvzf html.tar.gz \*

#### • 解壓縮: z gz #tar xvjf filename.tar.bz2 t J xz

– # tar xvzf html.tar.gz

#### 檔案傳輸與備份

- 透過 scp 將檔案傳到另一台主機備份:
  - # scp html.tar.gz root@163.20.174.YYY:/tmp
  - # ssh root@163.20.174.YYY "ls -l /tmp" (確認已上傳)
  - # scp root@163.20.174.YYY:/etc/httpd/conf/\* /tmp
- 透過 SFTP 下載 html.tar.gz 備份檔: Filezilla
- 透過 rsync 備份:
  - # mkdir /tmp/backup1
  - # rsync -av /var/www/html /tmp/backup1 (備份 /var/www/html 整個目錄及其內檔案與目錄)
  - # mkdir /tmp/backup2
  - # rsync -av /var/www/html//tmp/backup2 (備份 /var/www/html/下的所有檔案與目錄)
  - # ssh root@163.20.174.YYY "mkdir /tmp/backup" (在遠端建立備份目錄)
  - # rsync -av /var/www/html root@163.20.174.YYY:/tmp/backup
  - # rsync -av /var/named root@163.20.174.YYY:/tmp/backup
  - # ssh root@163.20.174.YYY "ls -l /tmp/backup"

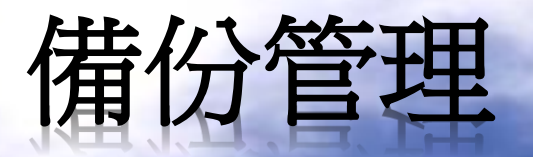

- 匯出前先檢查硬碟使用狀況(擴充硬碟練習用):
  - # df -h
  - # fdisk -l
- 匯出 OVA 檔
  - # poweroff (關機)
  - 至「Virtual Machine Settings」移除 CD/DVD 掛載
  - C:\> cd "C:\Program Files (x86)\VMware\VMware Player\OVFTool"
  - C:\> mkdir D:\export
  - C:\> ovftool.exe "C:\Users\user\Document\Virtual Machines\CentOS 7 64bit\CentOS 7 64-bit.vmx" D:\export\CentOS7.ova

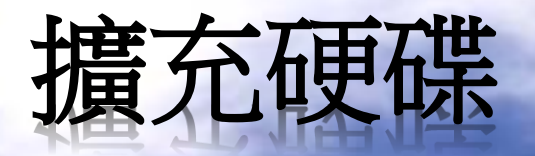

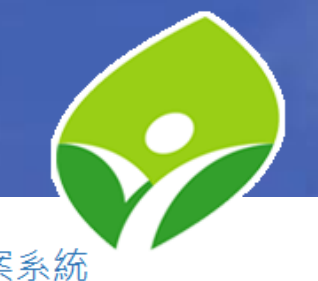

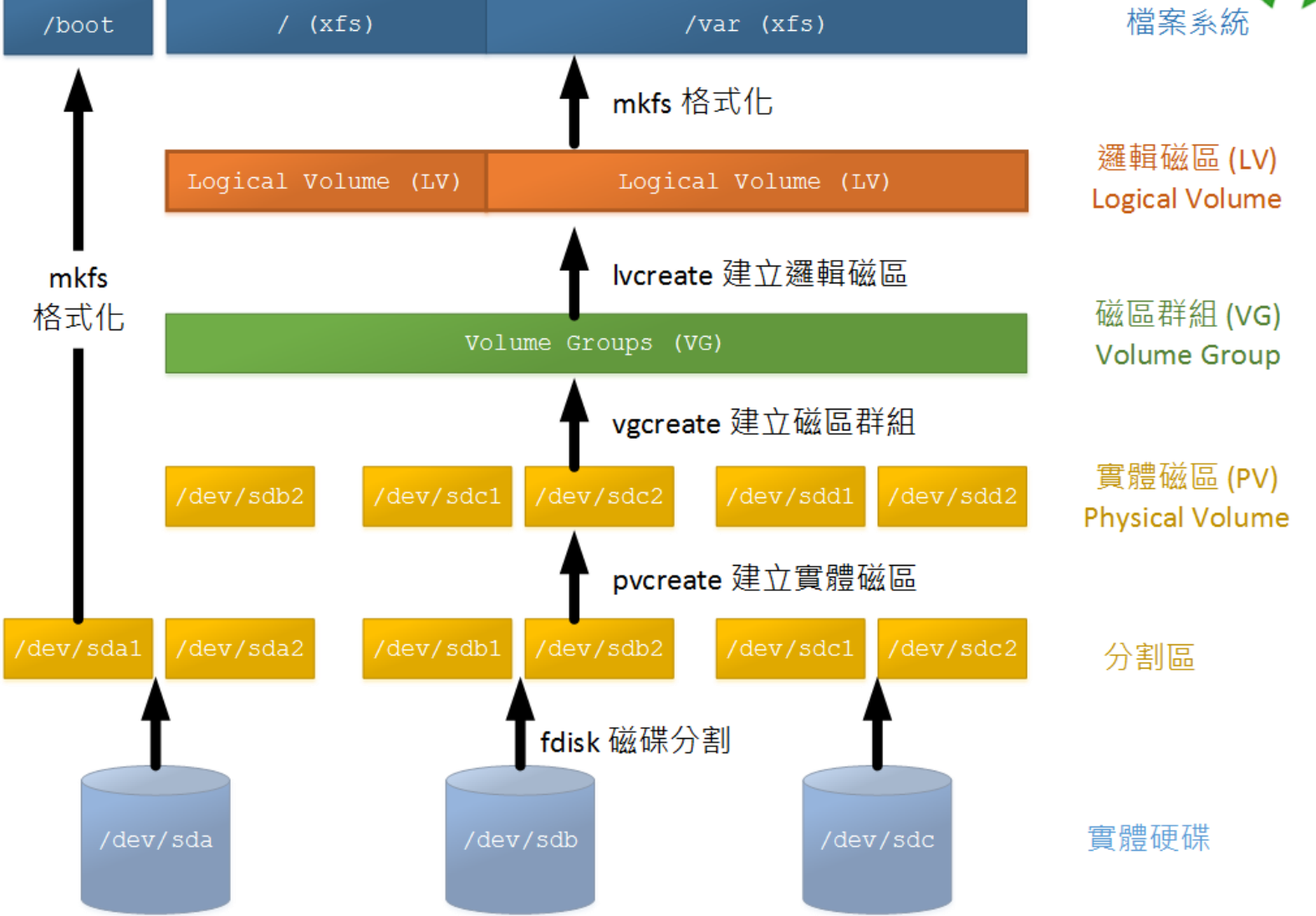

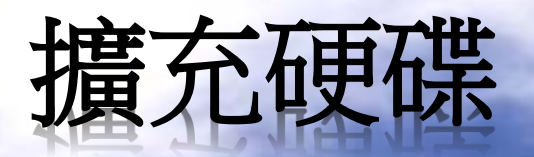

- 擴充硬碟:
  - 至「Virtual Machine Settings」中「Hard Disk (SCSI)」,點「Expand..」擴充硬碟,加大20GB
  - 完成後,開啟虛擬機器電源
- 開機登入後,確認硬碟容量增加:
   + fdisk l
- 建立新分割區:
  - # fdisk /dev/sda
    - n (新增分割區)
      - p (建立主分割區)
      - [Enter] (分割區編號,預設3)
      - [Enter] (起始扇區,選擇預設)
      - [Enter] (起始扇區,選擇預設)
    - t (變更分割區格式)
      - 3 (選擇分割區)
      - 8e (選擇格式為LVM)
    - p (檢視已設定分割區)
    - w (儲存並退出)

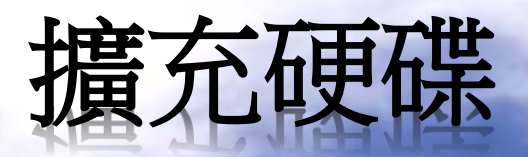

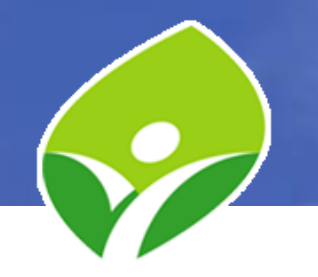

- 重新啟動以套用變更:
  - # reboot
- 開機登入後,轉換分割區為實體磁區(PV):
  - # pvcreat /dev/sda3
  - (可用 # pvdisplay 檢視已有實體磁區名稱及內容)
- 擴充磁區群組(VG):
  - # vgextend centos /dev/sda3
     (可用 # vgdisplay 檢視已有磁區群組名稱及內容)
- 擴充邏輯磁區(LV):
  - # lvextend /dev/centos/root /dev/sda3
  - (可用 # lvdisplay 檢視現有邏輯磁區名稱及內容)
- 擴大檔案系統(xfs):
  - # xfs\_growfs /dev/mapper/centos-root
- 檢查確認:
  - # df -h
- 實作:再擴充一顆 /dev/sdb

#### 新北市首頁系統 操控原力進化 (CentOS)

# 謝謝指教

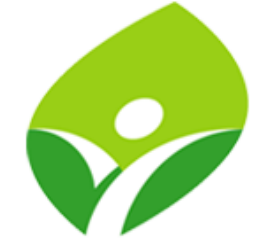

新北市政府教育局 教育研究及資訊發展科 林璟豐 80723456 # 516